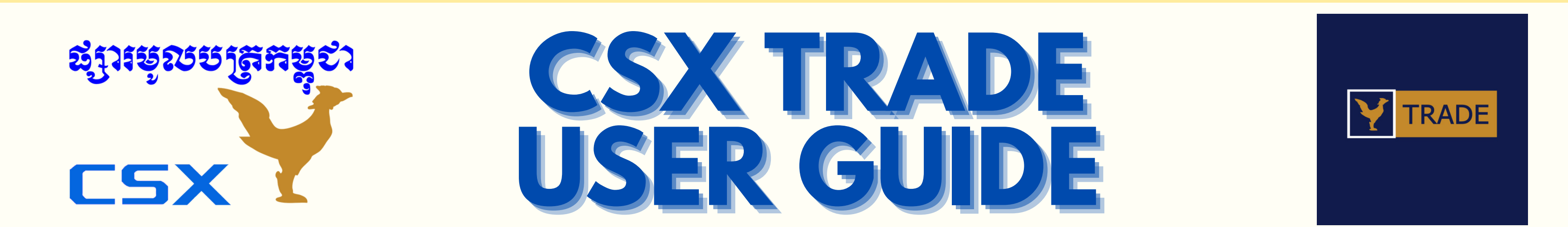

### **COMPREHENSIVE GUIDE ON HOW TO USE THE CSX TRADE MOBILE APPLICATION**

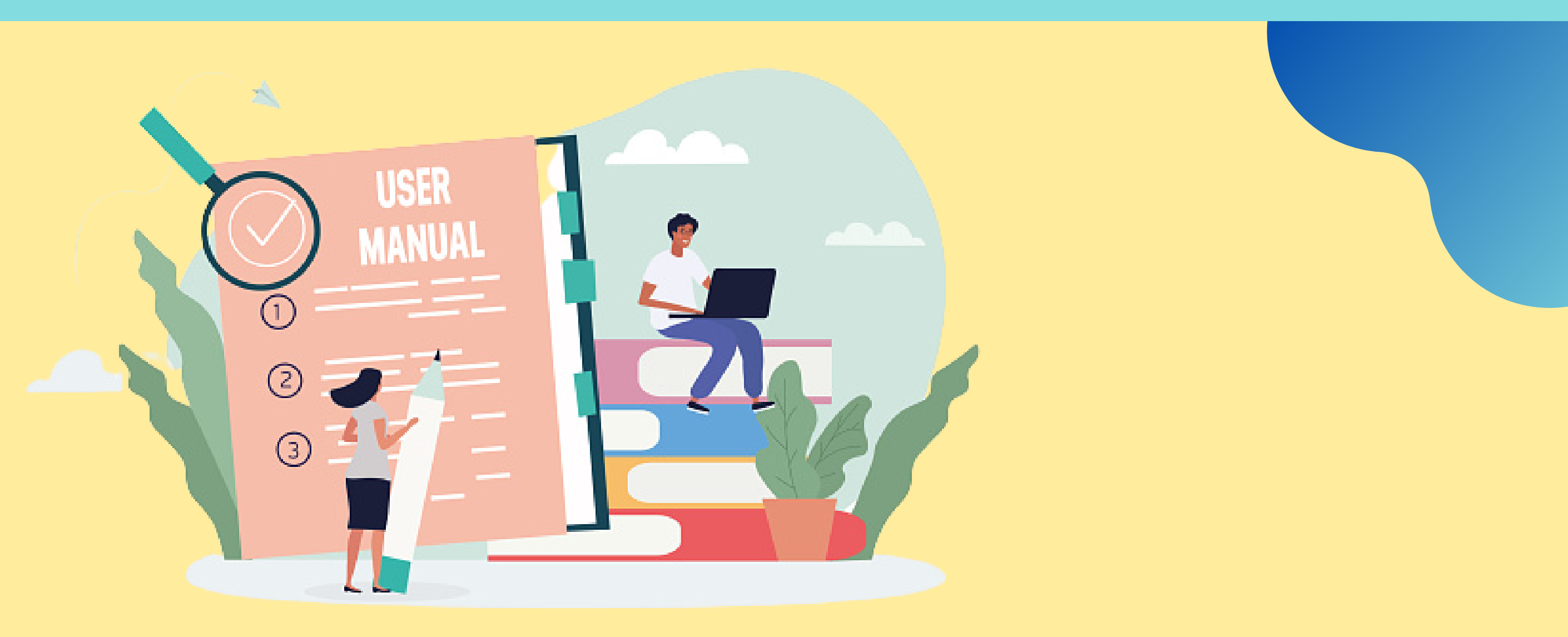

Organized by Cambodia Securities Exchange (CSX)

# **CONTENTS**

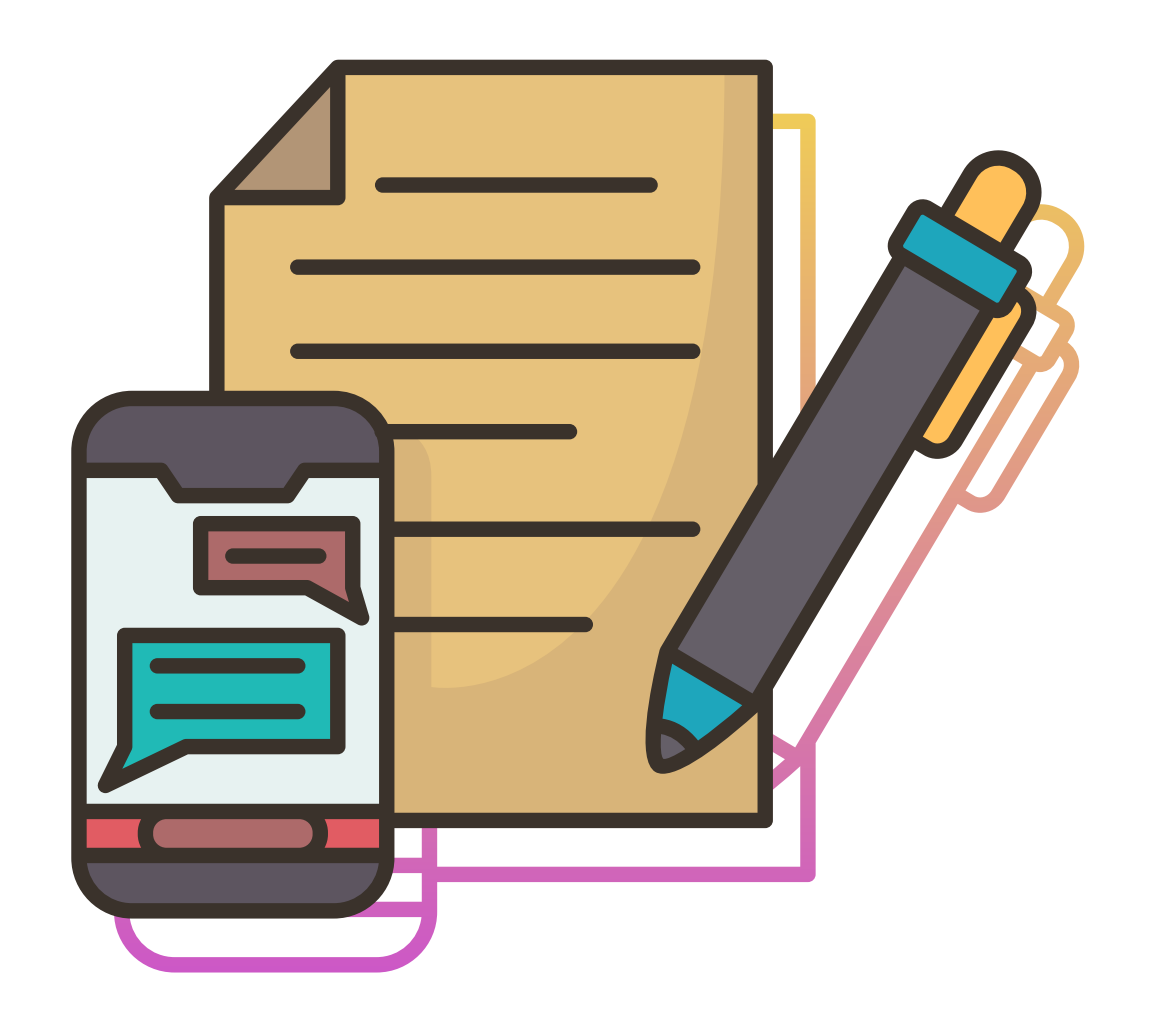

#### 1.Login

- 1.1. Login
- 1.2. Activate MTS Account
- 1.3. News
- 1.4. Contact Info
- 1.5. Password Reset

#### 2.Market Overview

- 2.1. Market Overview Menu
- 2.2. Market Summary
- 2.3. Today's Stock Market

#### 3.Stock

- 3.1. Stock Menu
- 3.2. Quotes
- 3.3. Today's Trade
- 3.4. History
- 3.5. Chart

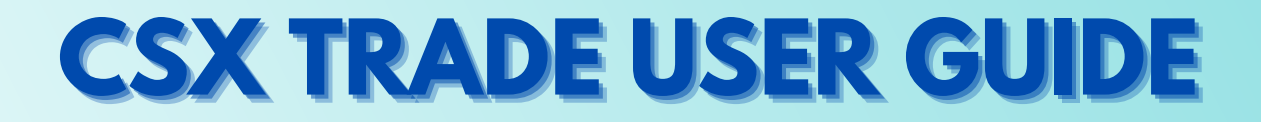

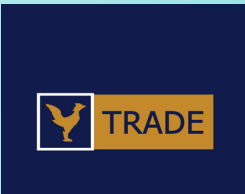

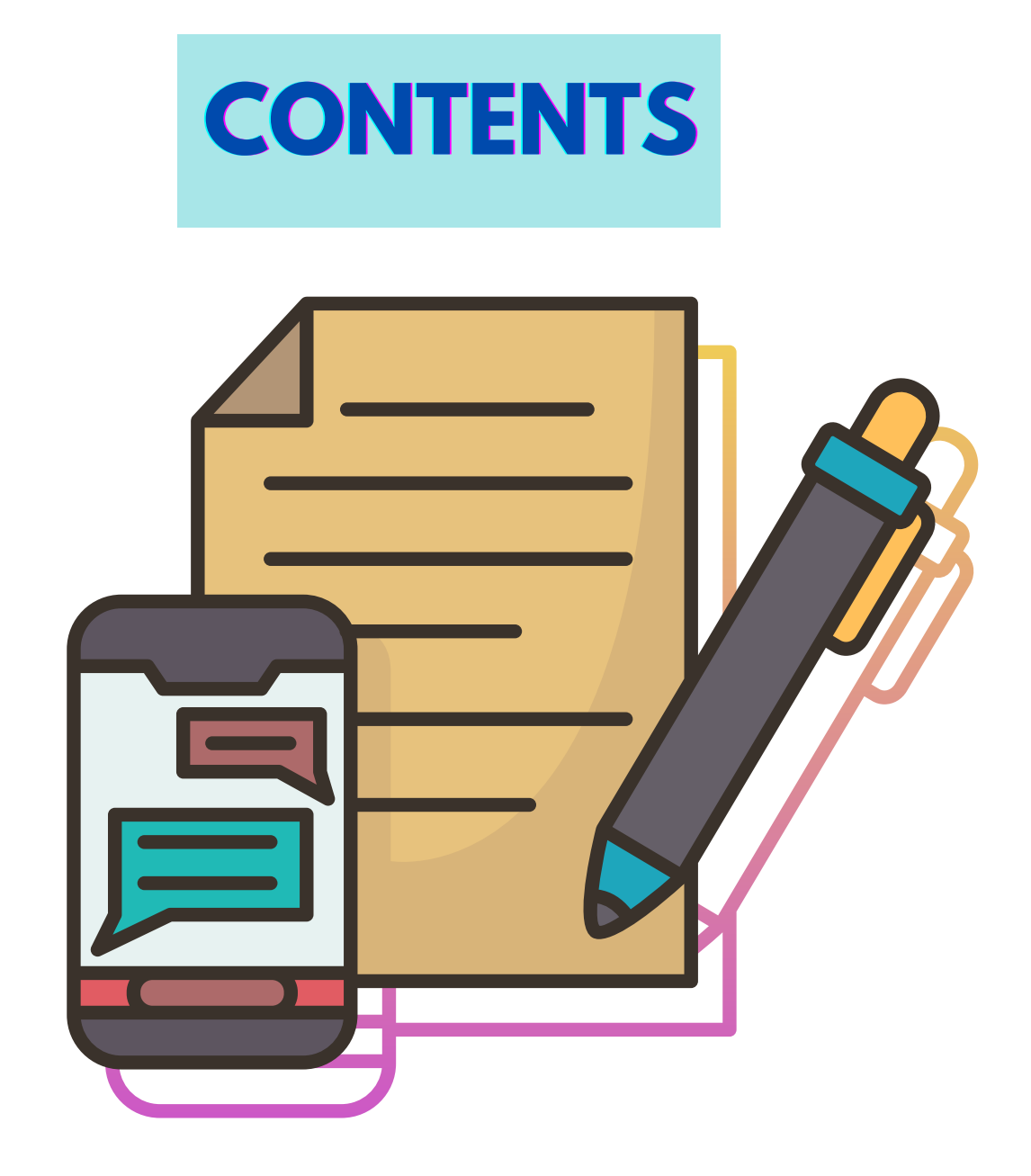

#### 4.Order

- 4.1. Order Menu
- 4.2. Buy
- 4.3. Sell
- 4.4. Correct
- 4.5. Cancel
- 4.6. Today's Order
- 4.7. Historical Order
- 4.8. Trade List

#### **5.Balance**

- 5.1. Balance Menu
- 5.2. Balance
- 5.3. Historical Balance
- 5.4. Evaluation
- 6.Disclosure
  - 6.1. Disclosure

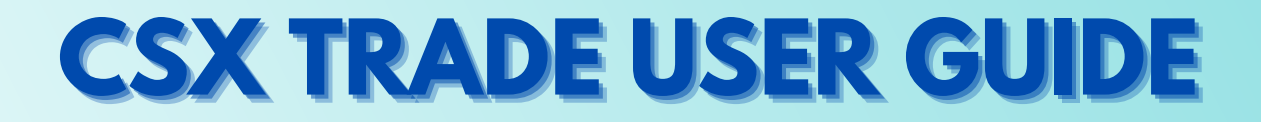

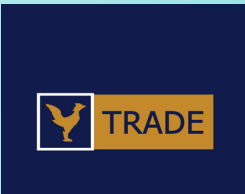

# CONTENTS

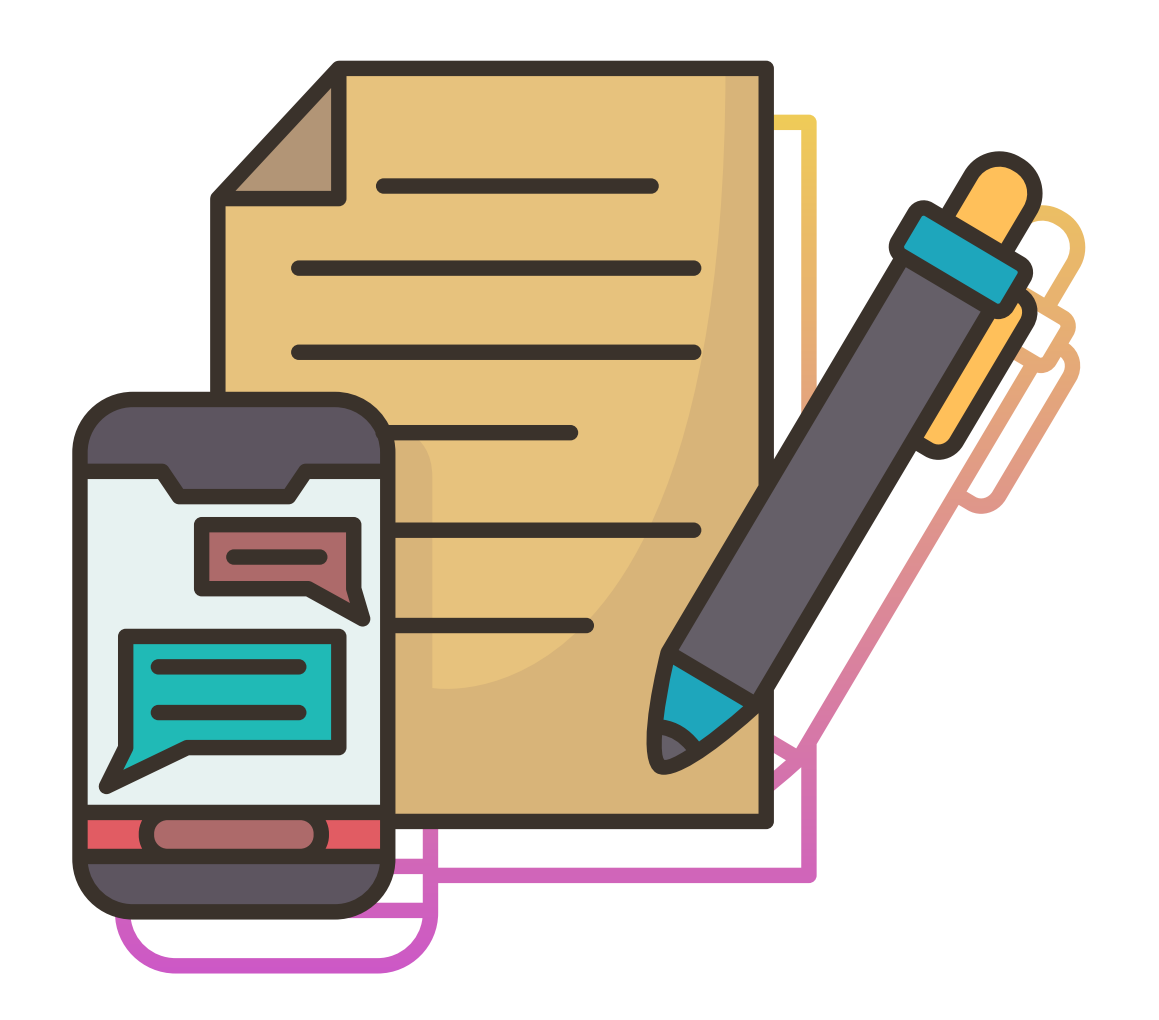

#### **7.Market Notice**

7.1. Market Notice

#### 8.Broker Post

8.1. Broker Post

#### 9.Research

9.1. Research

#### **10.Navigation**

- 10.1. Navigation Menu
- 10.2. Contact Information
- 10.3. My Page
- 10.4. Biometric Authentication
- 10.5. Feedback
- 10.6. Preferences

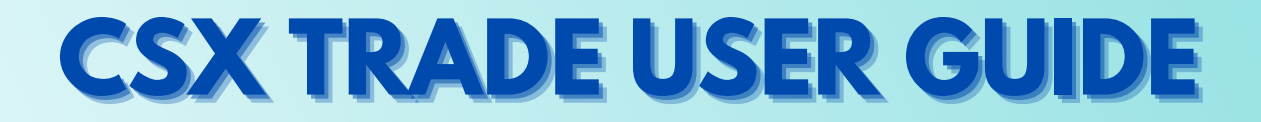

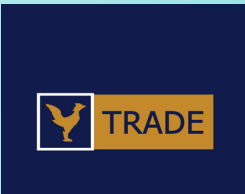

| 9:3 |                                                                     |
|-----|---------------------------------------------------------------------|
|     | ន្ស៊ុវរទ្ធេលទត្រូតទទួខា<br>CSX<br>Cambodia Securities Exchange(CSX) |
|     | Phnom Penh Securities Plc.                                          |
| 2   | User name                                                           |
| 3   | Password<br>Login →                                                 |
| 4   | ACTIVATE MTS ACCOUNT $\rightarrow$                                  |
|     | THE WINNER OF BEST BROKER AWARD                                     |
| 5   | 당당 다 다 다 다 다 다 다 다 다 다 다 다 다 다 다 다 다 다                              |
| 6   | News 7 Contact info 8 assword reset                                 |

# **1.LOGIN**

# 1.1. Login

1. Choose your language 2. Enter your Broker, User name and password 3. Tap "Login" button to log in 4. Go to Activate MTS Account 5. Read the Promotion. 6. Go to News screen 7. Go to Contact info screen 8. Go to Password Reset screen

> Copyright © 2022 Cambodia Securities Exchange (CSX). All rights reserved 5

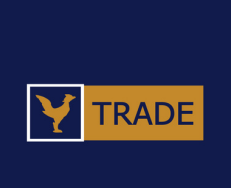

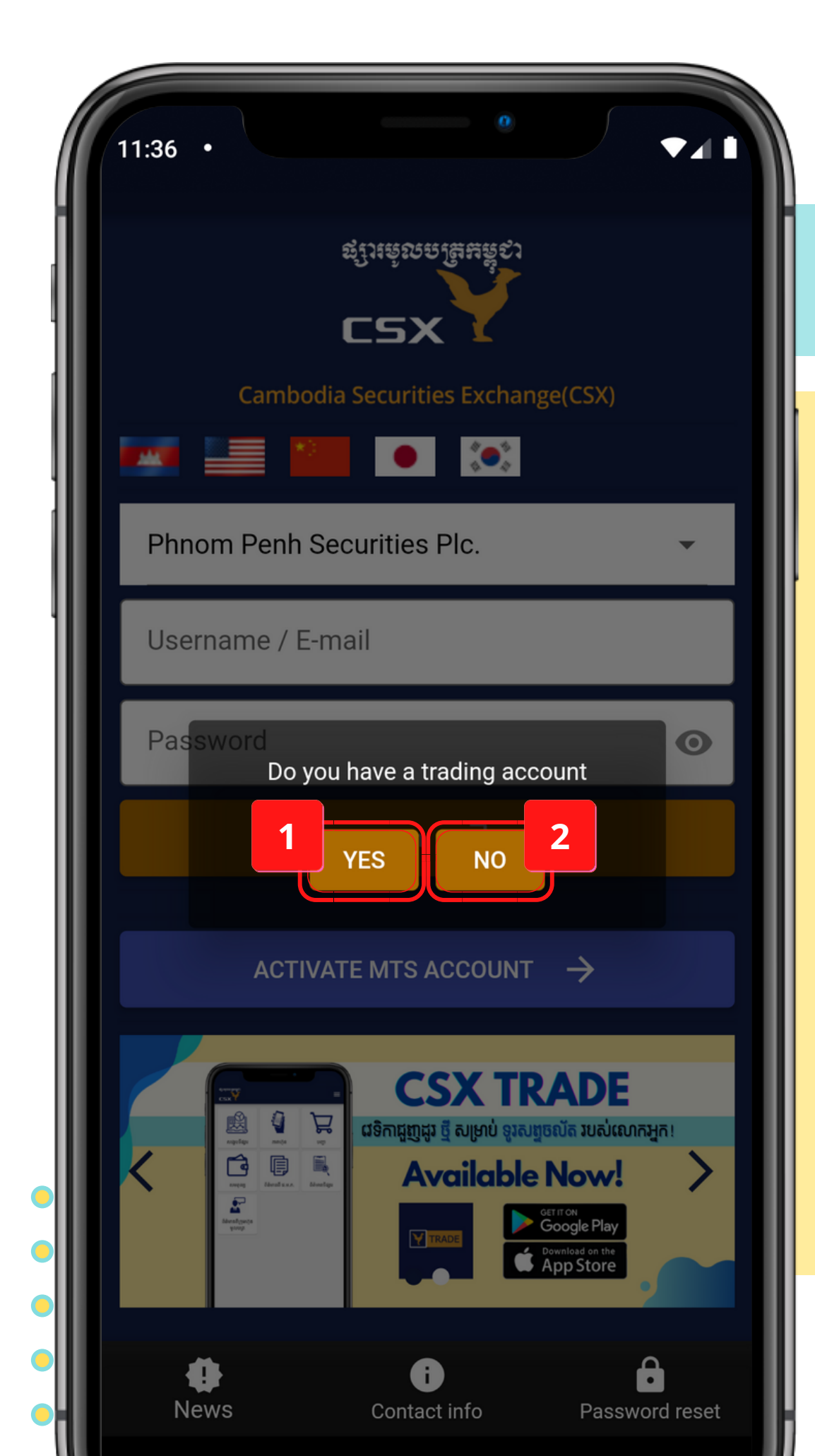

# **1.LOGIN**

# **1.2. Activate MTS Account**

1. Tap "YES" to activate your MTS Account 2. Tap "NO" to get your trading account

> Copyright © 2022 Cambodia Securities Exchange (CSX). All rights reserved 6

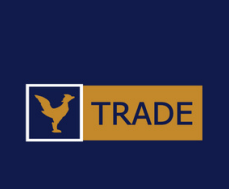

| 2:34 🌣 🖆                                                               |     |
|------------------------------------------------------------------------|-----|
| ACTIVATE MTS ACCOUNT                                                   |     |
| Please complete below information                                      |     |
| Select broker                                                          | •   |
| Investor ID.                                                           |     |
| Trading Account Number                                                 |     |
| Name                                                                   |     |
| Date of Birth 23/03/2022                                               |     |
| Communication Method 3                                                 |     |
| Mobile     C     E-mail                                                |     |
| 855 Mobile Phone                                                       |     |
| * The provided phone must already be regis<br>with your broker         |     |
| I acknowledge that the information provision above are true of my own. | ded |
| Submit                                                                 |     |
|                                                                        |     |

# **1.LOGIN**

# **1.2. Activate MTS Account > Yes**

1. Enter your Broker, Investor ID, Trading Account Number and Name 2. Select your date of birth 3. Choose your Communication Method 4. Tick the box to confirm 5.Tap "Submit"

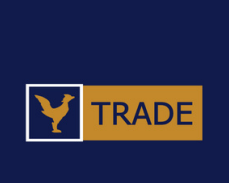

#### ACTIVATE MTS ACCOUNT

#### Term and Condition

Agree

This agreement determines the contractual relationship between the company Yuanta Securities (Cambodia) Plc. ("YSC") and its Client ("User"). These are the terms and conditions that apply to the use of Mobile Trading System ("MTS"), an online trading platform which allows User to trade securities and obtain information services through the Service Provider, Cambodia Securities Exchange ("CSX").

YSC may, at its discretion, change any or all of the terms of this Agreement, at any time and without prior notice. If user make any transaction on or after the amendments to this Agreement have come into effect, User will be deemed to have accepted the changes

Next

2

# **1.LOGIN**

#### **1.2. Activate MTS Account > Yes**

# 1.Tick "Agree" to accept term and condition2.Tap "Next"

Copyright © 2022 Cambodia Securities Exchange (CSX). All rights reserved | 8

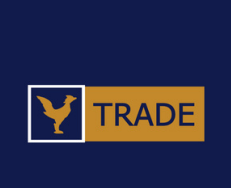

| 2:37 | ¢ "                                                                          | • 4 |
|------|------------------------------------------------------------------------------|-----|
| <    | ACTIVATE MTS ACCOUNT                                                         |     |
| 1    | TP code has been sent to your phone num<br>Please complete below information | mbe |
| Us   | ername                                                                       |     |
| Pa   | ssword                                                                       | 0   |
| Со   | nfirm Password                                                               | 0   |
| 2    | <sup>p</sup> Code                                                            |     |
| 3    | Submit                                                                       |     |
|      | Resend OTP Code                                                              |     |

# **1.LOGIN**

# **1.2. Activate MTS Account > Yes**

and the OTP code you had just received 2. Tap "Submit" to continue the last 30 seconds

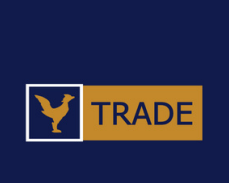

- 1. Enter your Username, Password, confirm the Password,
- 3. Resend the OTP code if you had not received any within

|   | 2:38 🌣 🖀                                                                         |      |
|---|----------------------------------------------------------------------------------|------|
|   | ACTIVATE MTS ACCOUNT                                                             |      |
|   | An OTP code has been sent to your phone num<br>Please complete below information | nber |
|   | ssea                                                                             |      |
|   | •••••                                                                            | 0    |
| 1 | •••••                                                                            | 0    |
|   | 701994<br>MTS account activation successful!                                     |      |
|   |                                                                                  |      |
|   | Resend OTP Code                                                                  |      |
|   |                                                                                  |      |
|   |                                                                                  |      |
|   |                                                                                  |      |
|   |                                                                                  |      |
|   |                                                                                  |      |

# **1.LOGIN**

# **1.2. Activate MTS Account > Yes**

### 1. Tap "Ok" to successfully activate MTS account

Copyright © 2022 Cambodia Securities Exchange (CSX). All rights reserved | 10

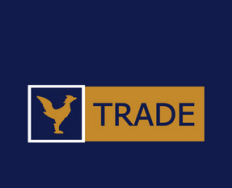

11:37

C2X ຊໃນເຄຍລິເພີ່ມເຊີ່ເວັງ

#### ACTIVATE MTS ACCOUNT

#### Get a Trading Account

A trading account is required to activate the MTS account.

Get in touch with any of the brokers who are members of Cambodia Securities Exchange (CSX) to open a trading account.

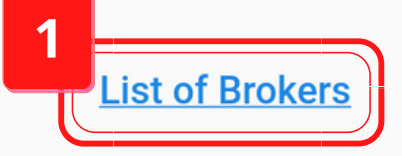

#### Download PhsarHun for Education

PhsarHun is an alternative information site for knowledge related to CSX and investment in securities market.

PhsarHun is not used for making trade transactions and, thus, does not require a trading account.

#### Access PhsarHun

OR download PhsarHun app for free on:

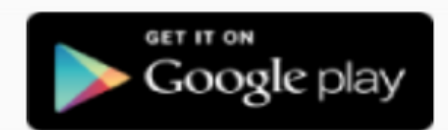

# **1.LOGIN**

# **1.2. Activate MTS Account > No**

# 1.Tap "List of Brokers" to get more information of trading account

Copyright © 2022 Cambodia Securities Exchange (CSX). All rights reserved | 11

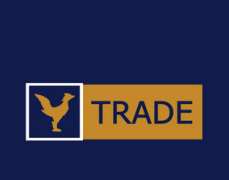

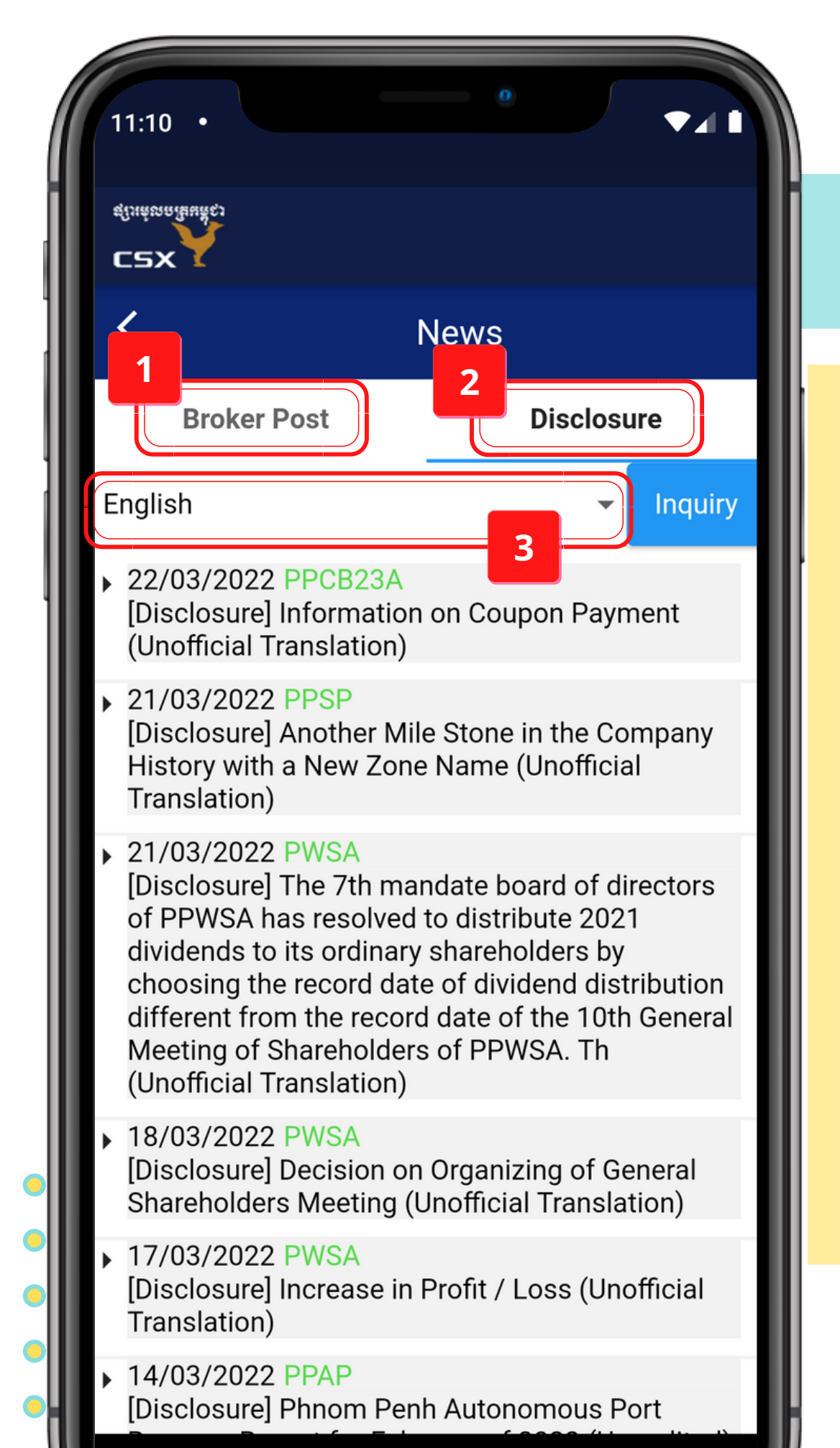

# **1.LOGIN**

# **1.3. News**

Go to Broker post
 Go to Disclosure
 Choose the language

Copyright © 2022 Cambodia Securities Exchange (CSX). All rights reserved | 12

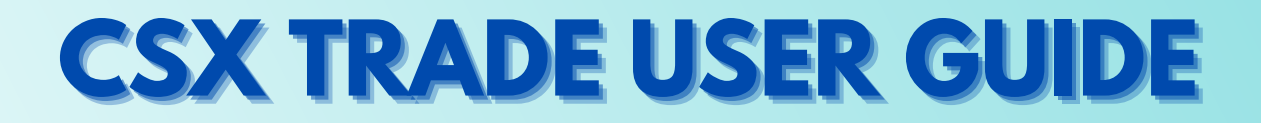

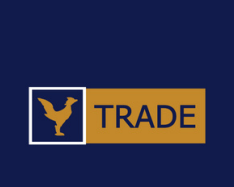

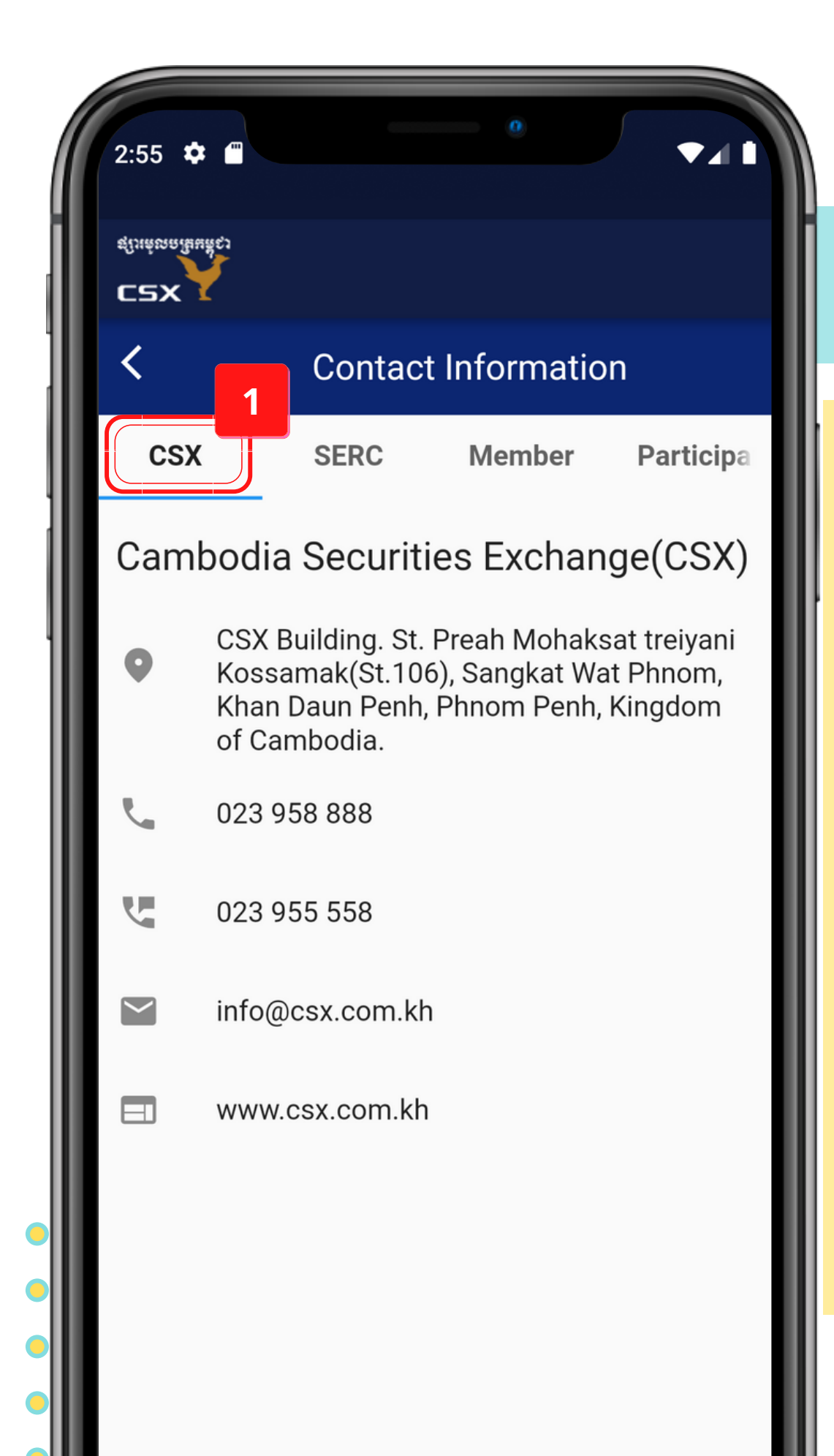

# **1.LOGIN**

# **1.4. Contact Info**

### 1. Go to CSX contact information

# **CSX TRADE USER GUIDE**

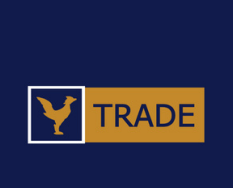

Copyright © 2022 Cambodia Securities Exchange (CSX). All rights reserved 13

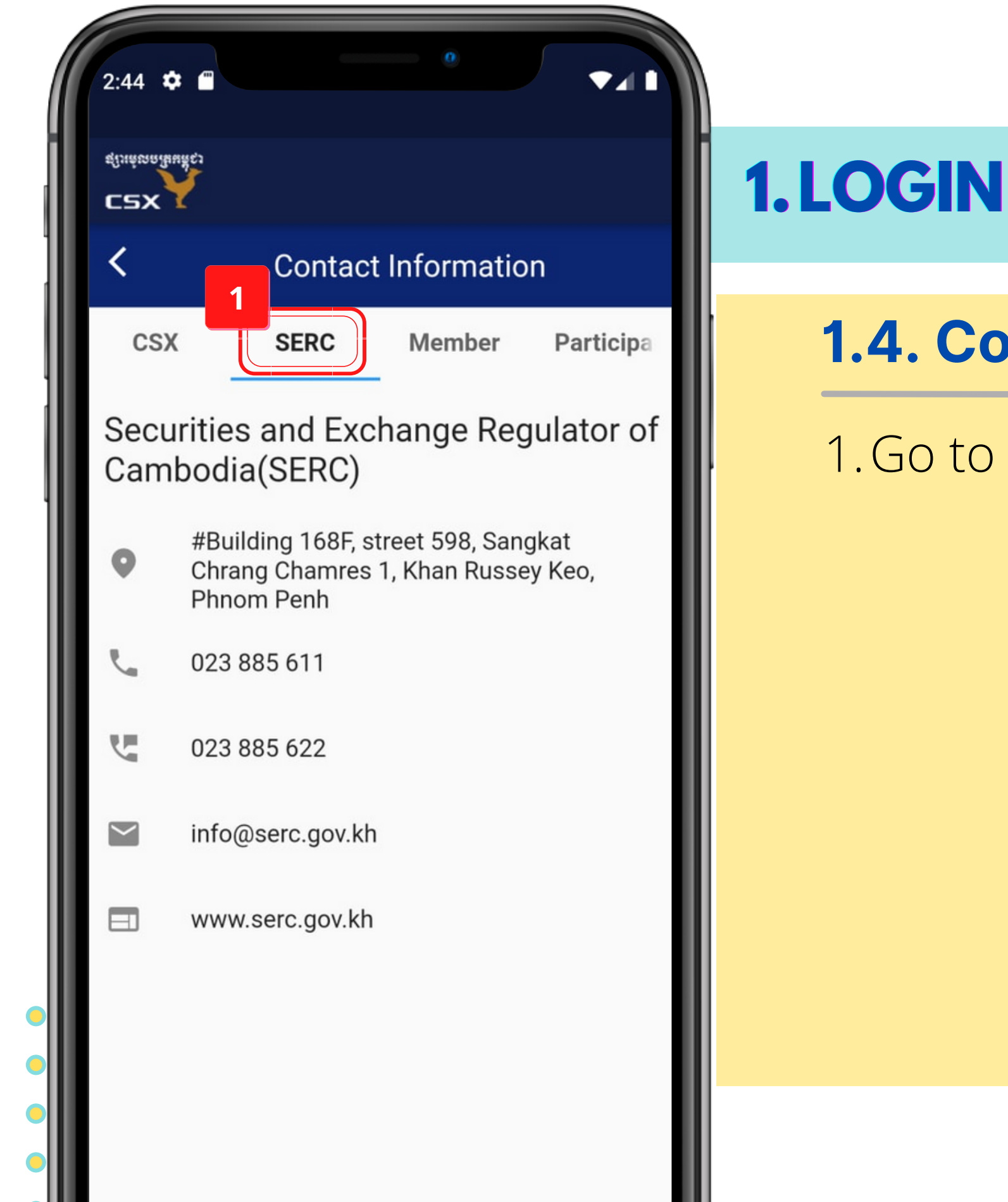

# 1.4. Contact Info

#### 1. Go to SERC contact information

Copyright © 2022 Cambodia Securities Exchange (CSX). All rights reserved | 14

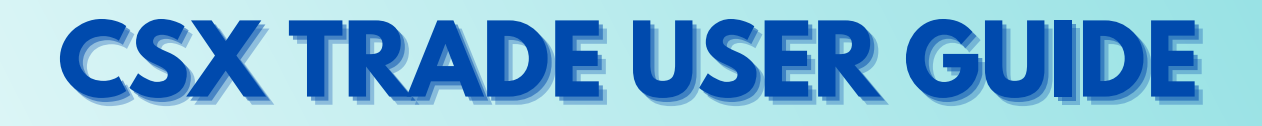

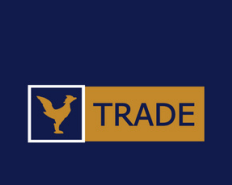

| 2:50         | 5 🌣 🖀                            |                                                                                                    |
|--------------|----------------------------------|----------------------------------------------------------------------------------------------------|
| ರ್ಷ<br>ಭ್ರೇಷ |                                  |                                                                                                    |
| <            | Cont                             | act Information                                                                                                    |
| (            | CSX SERC                         | Member Participa                                                                                                    |
| No           | Company' name                    | Contact                                                                                                    |
| 1            | PHNOM PENH<br>SECURITIES PLC.    | Add2nd Floor, GT Tower,<br>Tchecoslovaquie Blvd<br>(169), Phnom PenhTel023 426 999Fax023 426 495Webwww.pps.com.kh                       |
| 2            | RHB Securities<br>(Cambodia) Plc | AddLevel M, OHK Tower,<br>Corner Street 110 & Street<br>93, Village No. 3, Phnom<br>PenhTel023 969 161Fax023 969 171Webwww.rhbgroup.com |
| 3            | CANA SECURITIES<br>LTD.          | AddCanadia Tower, 15th floor,<br>#315, Ang Duong St.<br>(corner of Monivong Blvd),<br>Sangkat Wat Phnom, Khan<br>                       |
|              |                                  | Campubank Building, 6th<br>Floor, No. 23, Kramuon Sar                                                                                   |

# **1.LOGIN**

### 1.4. Contact Info

# 1. Go to Member contact information

Copyright © 2022 Cambodia Securities Exchange (CSX). All rights reserved | 15

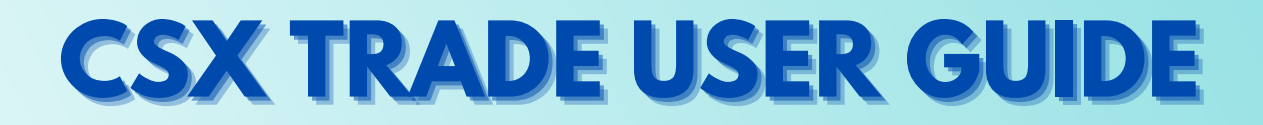

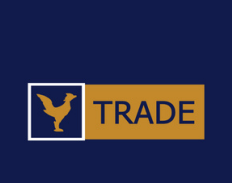

| 2:56           | 5 🌣 🖀                                                         |                   |                                                                                                    |
|----------------|---------------------------------------------------------------|-------------------|----------------------------------------------------------------------------------------------------|
| ಕ್ರೆಸಕ್ಕ<br>CS | x<br>Salius 51                                                |                   |                                                                                                    |
| <              | Conta                                                         | act I             | nformation                                                                                                    |
| (              | CSX SERC                                                      |                   | Member Participa                                                                                                    |
| No             | Company' name                                                 | Cont              | act                                                                                                    |
| 1              | ACLEDA Bank Plc.                                              | Add<br>Tel        | #61, Preah Monivong Blvd,<br>Sangkat Srah Chork, Khan<br>Daun Penh, Phnom Penh<br>023 994 444                                                         |
|                |                                                               | Fax               | 023 998 666                                                                                                    |
| 2              | BANK FOR<br>INVESTMENT AND<br>DEVELOPMENT OF<br>CAMBODIA PLC. | Add               | #370, Preah Monivong<br>Blvd, Sangkat Boeung<br>Keng Kang I, Khan<br>Chamkarmon, Phnom<br>Penh                                                        |
|                | 0, 1112021, (1 20.                                            | Tel<br>Fax        | <u>023 671 6870</u><br>023 220 511                                                                                                    |
| 3              | CANADIA BANK<br>PLC.                                          | Add<br>Tel<br>Fax | Canadia Tower, #315, Ang<br>Duong St. (corner of<br>Monivong Blvd), Sangkat<br>Wat Phnom, Khan Daun<br>Penh, Phnom Penh<br>023 868 222<br>023 215 085 |
| 4              | CAMBODIAN<br>PUBLIC BANK PIc.                                 | Add<br>Tel        | Campu Bank Building, No.<br>23, Kramuon Sar Avenue,<br>Sangkat Phsar Thmey 2,<br>Khan Daun Penh, Phnom<br>Penh<br><u>023 222 880</u>                  |

# **1.LOGIN**

### 1.4. Contact Info

### 1. Go to Participant contact information

Copyright © 2022 Cambodia Securities Exchange (CSX). All rights reserved | 16

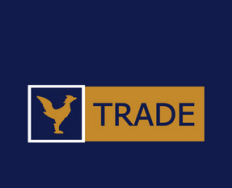

| 11:34 •                  |                                                                               | ١ |
|--------------------------|-------------------------------------------------------------------------------|---|
| C2X<br>fluitona fluit to |                                                                               | 1 |
| <                        | Password reset                                                                |   |
| Broker I                 | Name 1                                                                        |   |
| Select br                | roker                                                                         |   |
| Commu                    | inication Method                                                              |   |
| ۲                        | Mobile 🔿 E-mail                                                               |   |
| 855                      | Please input phone number                                                     |   |
| An OTP co<br>number o    | ode to reset password will be sent to this                                    |   |
|                          | Reset                                                                         |   |
|                          | Already have OPT Code                                                         |   |
|                          | For further information please contact<br>023 88 65 55 or sea.sorn@csx.com.kh |   |
|                          |                                                                               |   |
|                          |                                                                               |   |

# LOGIN

### **1.5. Password Reset**

1. Select the broker 2. Choose and enter the communication method 3. Tap "Reset"

> Copyright © 2022 Cambodia Securities Exchange (CSX). All rights reserved 17

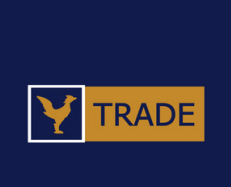

| 11:35                               |                                                 |                                            | 0     |        | ₹41 |
|-------------------------------------|-------------------------------------------------|--------------------------------------------|-------|--------|-----|
| C2X<br>ສູໃນສໍເທລເຜີຍ                | క్రోలు                                          |                                            |       |        |     |
| <                                   | F                                               | Passwor                                    | d Cha | nge    |     |
| Broker                              | Name                                            |                                            |       |        | 1   |
| Phnom                               | Penh Secu                                       | urities Plc.                               |       |        | 2   |
| Comm                                | unication                                       | n Method                                   |       |        |     |
| ۲                                   | Mobile                                          |                                            | 0     | E-mail |     |
| 855                                 | 1584294                                         | 2                                          |       |        |     |
|                                     |                                                 |                                            |       |        |     |
| OTP C                               | ode & Ne                                        | w Passwo                                   | ord   | 3      |     |
| OTP C                               | ode & Ne                                        | w Passwo                                   | ord   | 3      |     |
| OTP C<br>Please<br>Please           | ode & Ne<br>input OTP<br>input new              | w Passwo<br>code<br>password               | ord   | 3      | 0   |
| OTP C<br>Please<br>Please<br>Please | ode & Ne<br>input OTP<br>input new<br>input new | w Passwo<br>code<br>password<br>password   | again | 3      | 0   |
| OTP C<br>Please<br>Please<br>Please | ode & Ne<br>input OTP<br>input new<br>input new | w Passwo<br>code<br>password<br>password   | again | 3      | •   |
| OTP C<br>Please<br>Please           | ode & Ne<br>input OTP<br>input new<br>input new | w Password<br>code<br>password<br>password | again | 3      | •   |

# **1.LOGIN**

1. Select the broker 2. Choose and enter the communication method 3. Enter OTP code and new password 4. Tap "Change Password"

> Copyright © 2022 Cambodia Securities Exchange (CSX). All rights reserved 18

# **CSX TRADE USER GUIDE**

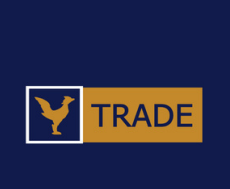

### **1.5. Password Reset** > Already have OTP Code

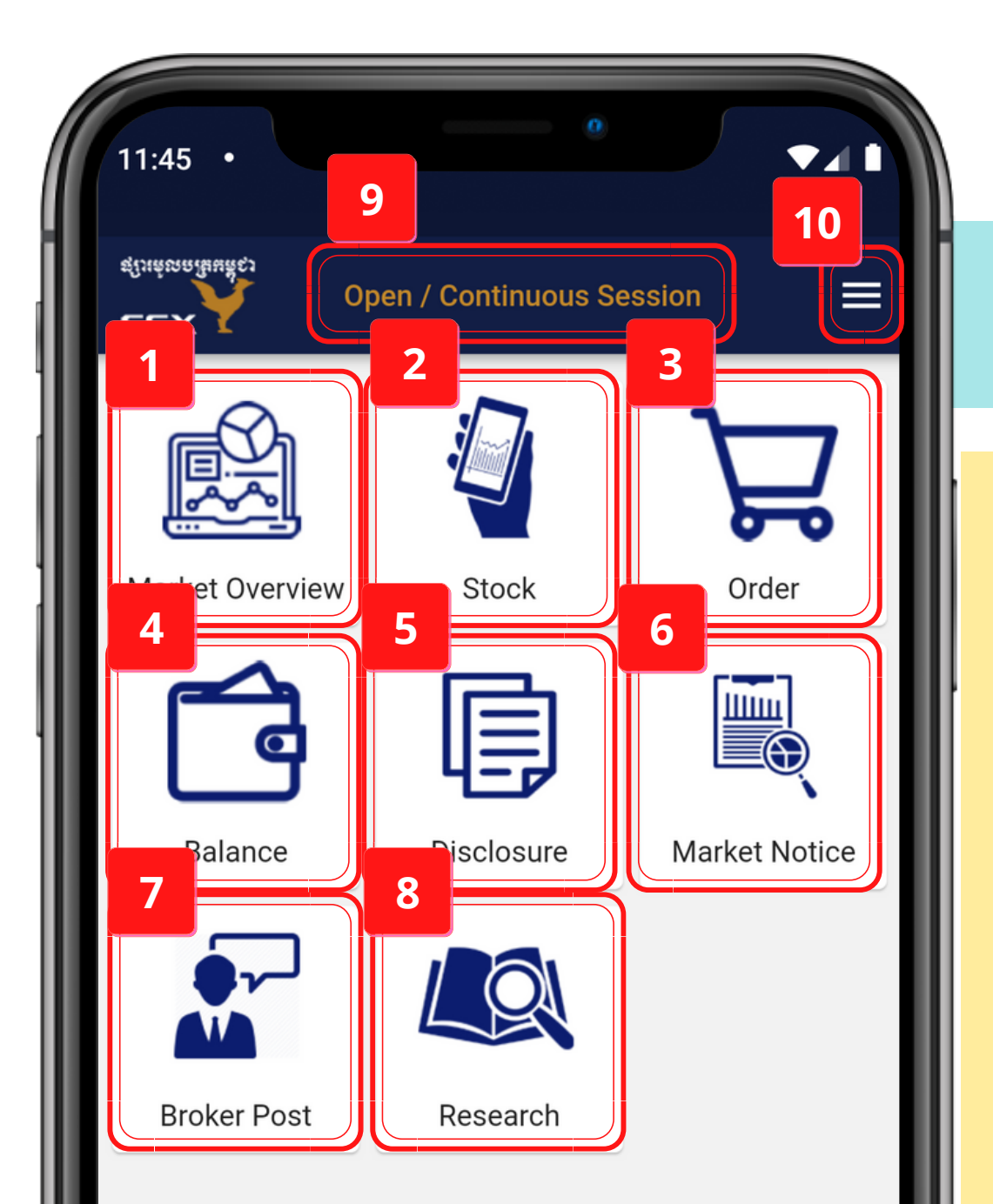

# **1.LOGIN**

1. Go to Market Overview screen 2. Go to Stock screen 3. Go to Order screen 4. Go to Balance screen 5. Go to Disclosure screen 6. Go to Market Notice screen. 7. Go to Broker Post screen 8. Go to Research screen 9. Market status 10. Navigation

> Copyright © 2022 Cambodia Securities Exchange (CSX). All rights reserved 19

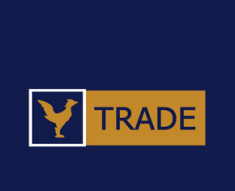

|   | 11:49 •                                          |  |
|---|--------------------------------------------------|--|
|   | វ្យរាមុលមត្រកម្ពុជា<br>Open / Continuous Session |  |
|   | Market Overview                                  |  |
|   | Market Summary                                   |  |
|   | Today's Stock Market                             |  |
|   |                                                  |  |
|   |                                                  |  |
|   |                                                  |  |
|   |                                                  |  |
| • |                                                  |  |
| • |                                                  |  |
| • |                                                  |  |

# **2. MARKET OVERVIEW**

### 2.1. Market Overview Menu

1. Go to Market Summary screen 2. Go to Today's Stock Market 3. Go back to the previous screen

> Copyright © 2022 Cambodia Securities Exchange (CSX). All rights reserved 20

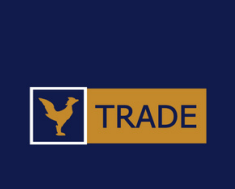

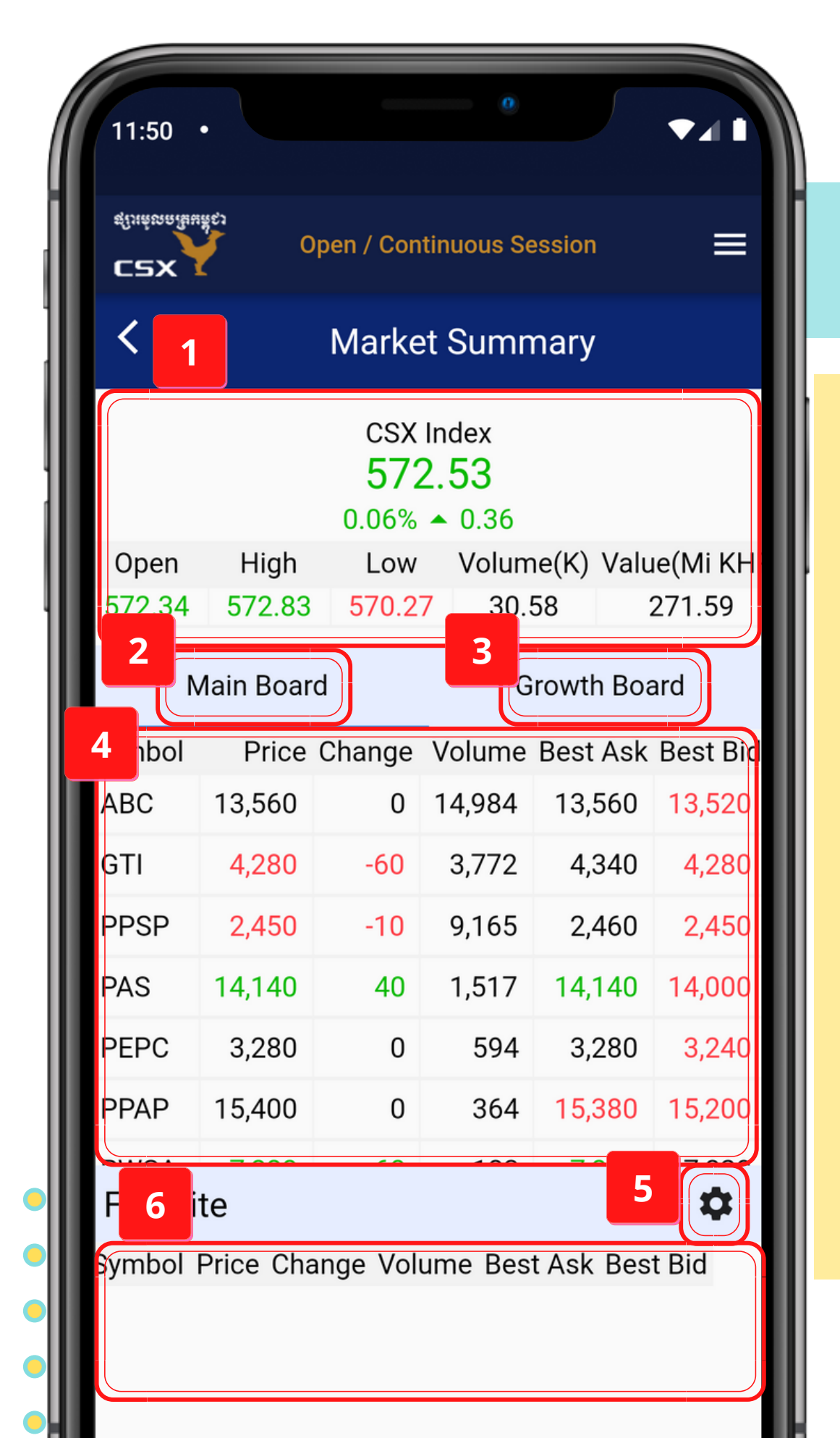

# **2. MARKET OVERVIEW**

# **2.2. Market Summary**

1.CSX Index screen 4. Stock information is displayed here 6. Favorites stock is displayed here

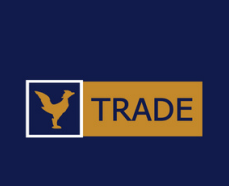

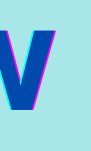

- 2. Tap "Main Board" to see information of Main Board stocks
- 3. Tap "Growth Board" to see information of SME stocks

  - Tap on Stock Symbol to go to the selected stock's screen
- 5. Go to Favorite settings screen to set your favorite stocks.

  - Tap on Stock Symbol to go to the selected stock's screen

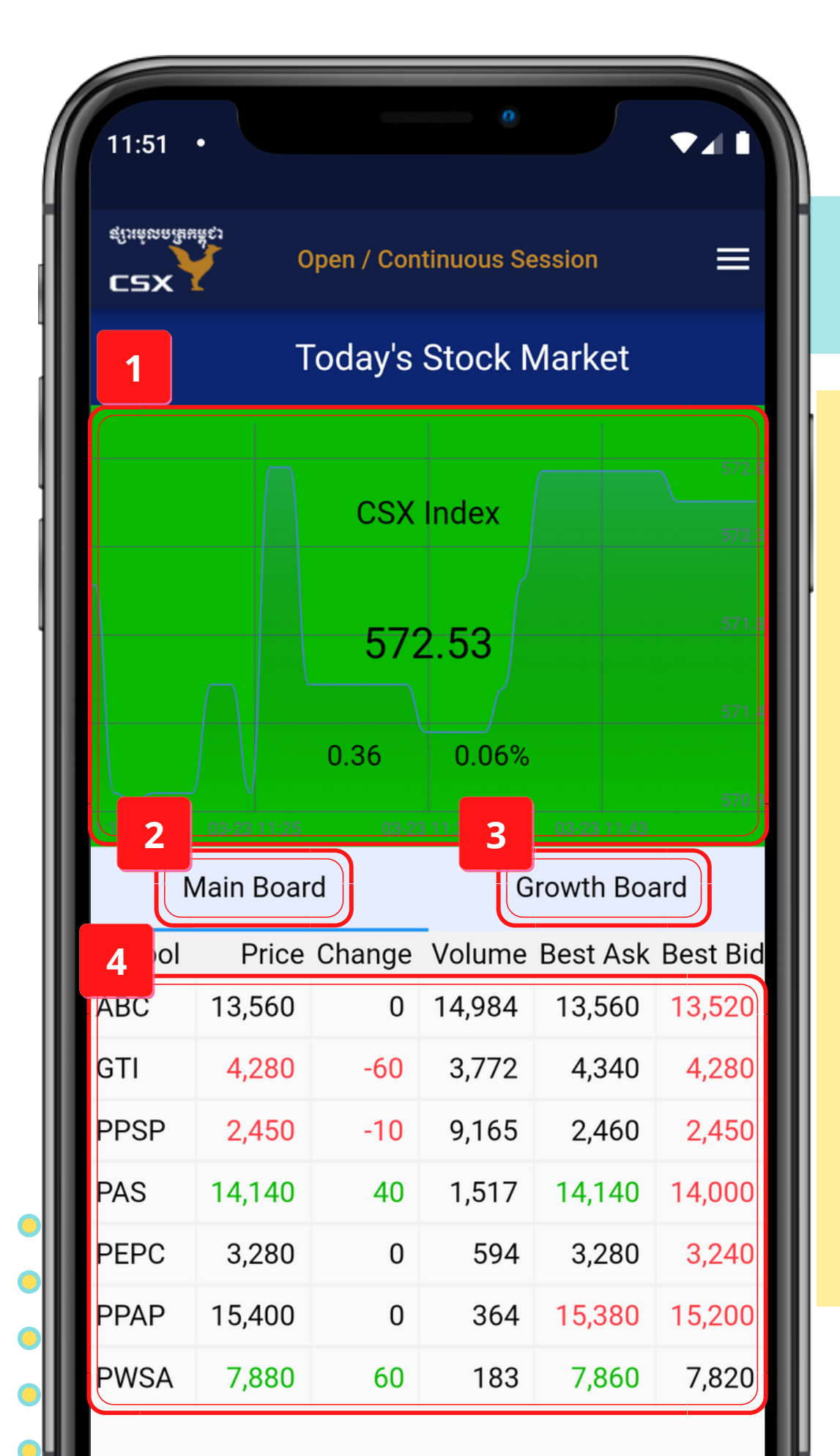

# **2. MARKET OVERVIEW**

# **2.3. Today's Stock Market**

1.CSX Index daily chart 4. Stock information is displayed here

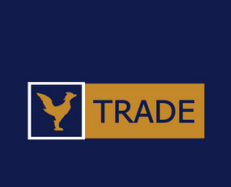

- 2. Tap "Main Board" to see information of Main Board stocks 3. Tap "Growth Board" to see information of SME stocks

  - Tap on Stock Symbol to go to the selected stock screen

| 11:52               | •                                |   |
|---------------------|----------------------------------|---|
| C2)<br>ຊໃນຄໍສາຍເສັນ | پون<br>Open / Continuous Session | ≡ |
|                     | Stock                            |   |
|                     | Quotes                           | 2 |
|                     | Today's Trade                    | 3 |
|                     | History<br>4                     |   |
|                     | Chart                            |   |
|                     |                                  |   |
| •                   |                                  |   |
| •                   |                                  |   |

#### 3.1. Stock Menu

1. Go to Quotes 2. Go to Today's Trade 3. Go to History 4. Go to Chart 5. Go back to the previous screen

> Copyright © 2022 Cambodia Securities Exchange (CSX). All rights reserved 23

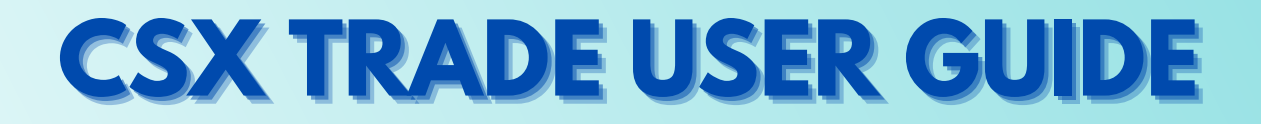

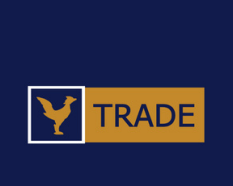

| 11:52 •                                                                                                    |                |                                                                       |
|----------------------------------------------------------------------------------------------------|----------------|-----------------------------------------------------------------------|
| total advantage of the second second | n / Continuous | Session 📃                                                             |
| < PPSP                                                                                                    |                | •                                                                     |
| 2,460                                                                                                    | 9,168          | 0 0.00%<br>3   22,484,790(KHR)                                        |
| Sell                                                                                                    |                | Buy                                                                   |
| Qty Sell                                                                                                    | Price          | 2 Ity Buy                                                             |
| 34,774                                                                                                    | 2,500          |                                                                       |
| 10,310                                                                                                    | 2,490          | Open 2,470<br>High 2,470                                              |
| 7,671                                                                                                    | 2,480          | Low 2,450<br>Base 2,460                                               |
| +20 12,252                                                                                                    | 2,470          | Upper         ▲         2,700           Lower         ▼         2,220 |
| - <mark>3</mark> 5,238                                                                                                    | 2,460          |                                                                       |
|                                                                                                    | 2,450          | 62 -1                                                                 |
| Expected Price                                                                                                    | 2,440          | 7,235 +200                                                            |
| Expected Oty                                                                                                    | 2,430          | 8,494                                                                 |
|                                                                                                    | 2,420          | 1,390                                                                 |
|                                                                                                    | 2,410          | 5,767                                                                 |
| 159,818                                                                                                    | Sum            | 55,443                                                                |

# **3.2. Quotes**

# Select the stock symbol Stock price information

Copyright © 2022 Cambodia Securities Exchange (CSX). All rights reserved | 24

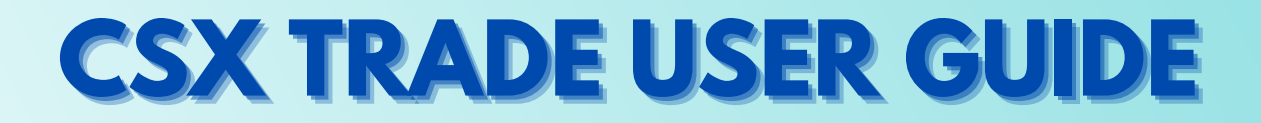

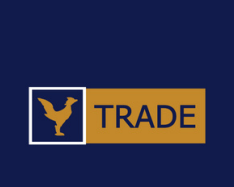

| 11:52 •              |        |            |            |         | ▼⊿ ▮                |
|----------------------|--------|------------|------------|---------|---------------------|
| C2X<br>ginama di una | ຊາ     | Open / Cor | ntinuous S | ession  | ≡                   |
| <                    | PPSP   |            |            |         | •                   |
| 2,46 1               |        |            | 9,168      | 22,484, | 0 0.00%<br>790(KHR) |
| Open                 | 2,470  | High       | 1 2,470    | Low     | 1 2,450             |
| Today's              | s Trad | е          |            |         | ılı                 |
| Tim 2                | Price  | Change     | %          | Volume  | Acc. Vol            |
| 11:52:17             | 2,460  | 0          | 0.00%      | 3       | 9,168               |
| 11:46:16             | 2,450  | -10        | -0.41%     | 1       | 9,165               |
| 11:45:36             | 2,450  | -10        | -0.41%     | 300     | 9,164               |
| 11:43:01             | 2,450  | -10        | -0.41%     | 400     | 8,864               |
| 11:37:06             | 2,450  | -10        | -0.41%     | 200     | 8,464               |
| 11:26:57             | 2,460  | 0          | 0.00%      | 6       | 8,264               |
| 11:19:25             | 2,460  | 0          | 0.00%      | 2       | 8,258               |
| 11:18:32             | 2,450  | -10        | -0.41%     | 900     | 8,256               |

# **3.3.Today's Trade**

# Stock price information (open, high, low) Track stock data, sorted by time

Copyright © 2022 Cambodia Securities Exchange (CSX). All rights reserved | 25

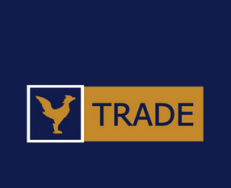

| 11:53 •                                                                    |                                                    |                                   | 0                                                    |        | ₹.                                                       |            |
|----------------------------------------------------------------------------|----------------------------------------------------|-----------------------------------|------------------------------------------------------|--------|----------------------------------------------------------|------------|
| C2X<br>ginacadadaçı                                                        | Оре                                                | en / Contir                       | nuous Ses                                            | ssion  | Ξ                                                        |            |
| < PF                                                                       | PSP                                                |                                   |                                                      |        | •                                                        |            |
| 1 0                                                                        |                                                    |                                   | 9,168                                                | 22,484 | 0 0.0                                                    | )0%<br>HR) |
| <sup>5</sup> 2                                                             | gh 2,4                                             | 80                                | 52                                                   | w Low  | 1,840                                                    |            |
| Daily                                                                      |                                                    | Wee                               | cly                                                  | M      | onthly                                                   |            |
| History                                                                    |                                                    |                                   |                                                      |        |                                                          | ılı        |
| Dat 3                                                                      | Close                                              | Change                            | %                                                    | Volur  | ne                                                       | Va         |
|                                                                            |                                                    |                                   |                                                      |        |                                                          |            |
| 2/03/2022                                                                  | 2,460                                              | 10                                | 0.40%                                                | ļ      | 53,349                                                   |            |
| 2/03/2022                                                                  | 2,460<br>2,450                                     | 10<br>40                          | 0.40%                                                | -      | 53,349<br>76,515                                         |            |
| 2/03/2022<br>1/03/2022<br>8/03/2022                                        | 2,460<br>2,450<br>2,410                            | 10<br>40<br>0                     | 0.40%<br>1.65%<br>0.00%                              | -      | 53,349<br>76,515<br>12,637                               |            |
| 2/03/2022<br>1/03/2022<br>8/03/2022<br>7/03/2022                           | 2,460<br>2,450<br>2,410<br>2,410                   | 10<br>40<br>0<br>10               | 0.40%<br>1.65%<br>0.00%<br>0.41%                     | -      | 53,349<br>76,515<br>12,637<br>23,329                     |            |
| 2/03/2022<br>1/03/2022<br>8/03/2022<br>7/03/2022<br>6/03/2022              | 2,460<br>2,450<br>2,410<br>2,410<br>2,400          | 10<br>40<br>0<br>10<br>-20        | 0.40%<br>1.65%<br>0.00%<br>0.41%<br>-0.82%           |        | 53,349<br>76,515<br>12,637<br>23,329<br>52,796           |            |
| 2/03/2022<br>1/03/2022<br>8/03/2022<br>7/03/2022<br>6/03/2022<br>5/03/2022 | 2,460<br>2,450<br>2,410<br>2,410<br>2,400<br>2,420 | 10<br>40<br>0<br>10<br>-20<br>-10 | 0.40%<br>1.65%<br>0.00%<br>0.41%<br>-0.82%<br>-0.41% |        | 53,349<br>76,515<br>12,637<br>23,329<br>52,796<br>70,883 |            |

# **3.4. History**

1. Check the 52 weeks high and low price 2. Select search conditions (Daily, Weekly, Monthly) 3. Track stock data, sorted by day

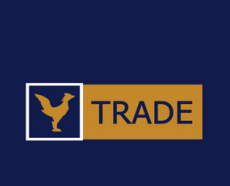

| 11:53 •                   | 0                       |                         |
|---------------------------|-------------------------|-------------------------|
| C2X<br>#Isinfissar@uff.cs | Open / Continuous Sessi | ion 🗮                   |
| < PPS                     | Ρ                       | -                       |
| 2, 1                      | 9,168                   | 0 0.00%<br>2 4,790(KHR) |
| Day 3                     | Sec                     | ne 🗕 MACD 🚽             |
|                           |                         | 2502                    |
|                           |                         | 2271                    |
|                           |                         | 2155                    |
| 70L:53.35K MA5:43.        | .73K MA10:48.04K        | 2040<br>429.69          |
| 31 22-02                  | 22-02-24                | <b>1</b><br>22-03-10    |
|                           |                         |                         |

# **3.5. Chart**

1. Check the period to show the stock information 2. Check stock types and conditions 3. Stock chart by search conditions

> Copyright © 2022 Cambodia Securities Exchange (CSX). All rights reserved 27

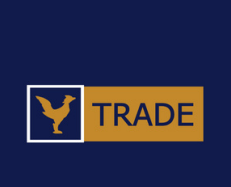

| 11:54 •                       | •                           |
|-------------------------------|-----------------------------|
| 8<br>C2<br>สูเวเล่ซลลนินสิธุว | Open / Continuous Session 📃 |
|                               | Order                       |
| B B                           | 3uy2                        |
| K S                           | Sell                        |
|                               | Correct                     |
|                               | Cancel 5                    |
|                               | Today's Order               |
|                               | listorical Order            |
|                               | Trade List                  |
|                               |                             |

### 4.1. Order Menu

Go to the Buying screen
 Go to the Selling screen
 Go to the Correction screen
 Go to the Cancelation screen
 Go to Today's Order screen
 Go to Historical Order screen
 Go to Trade List screen
 Go back to the previous screen

Copyright © 2022 Cambodia Securities Exchange (CSX). All rights reserved | 28

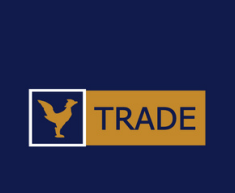

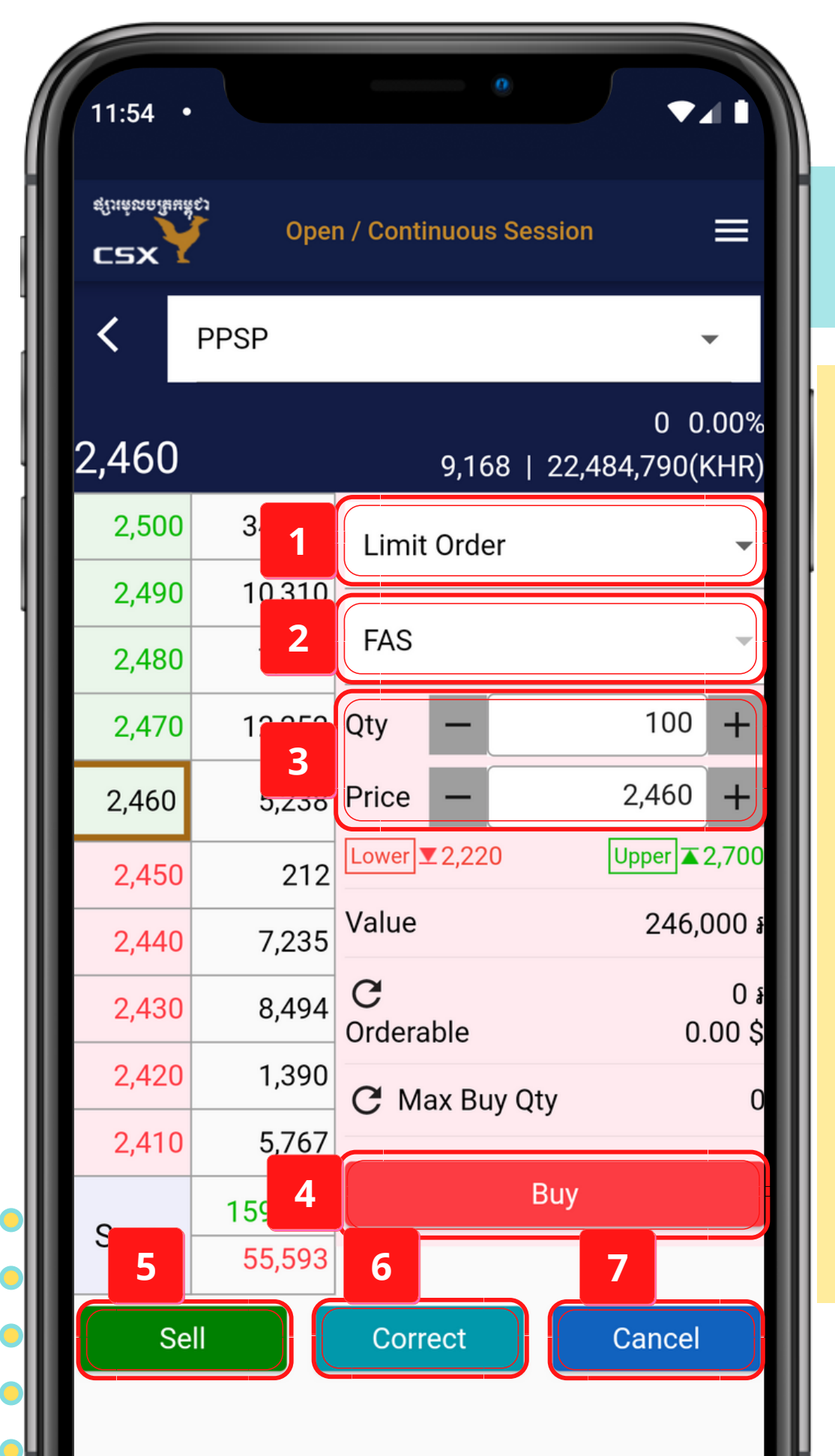

# 4.2. Buy

- 1. Order Type (Limit/Market)
- 2. Order conditions
  - Limit: FAS
  - Market: FAS/FAK/FOK
- 3. Order Quantity and Order price
- 4. Tap "Buy" to finalize your order
- 5. "Sell" button to go to the Selling screen
- 6. "Correct" button to go to the Correction screen of your orders
- 7. "Cancel" button to go to the Cancellation screen of your orders

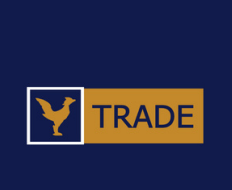

| 2:26 🌣                     | m                                        | 0                                   |                              |
|----------------------------|------------------------------------------|-------------------------------------|------------------------------|
| C2X<br>ដុរ្រៃដំនាតរិងមត្តំ | ೆ<br>Oper                                | n / Continuous Sess                 | ion 📃                        |
| <                          | PPSP                                     |                                     | -                            |
| 2,460                      |                                          | 23,489   5                          | ▲ 20 0.823<br>57,679,240(KHR |
| 2,500                      | 28,821                                   | Limit Order                         |                              |
| 2,4 B                      | uy                                       |                                     |                              |
| 2,4 (<br>2,46 (<br>2,4 F   | Order Type<br>Stock<br>Quantity<br>Price | Limit Order<br>PPSP<br>+10<br>2,460 | · / FAS                      |
| 2,440<br>2,430             | 6,8                                      | Value 2<br>ZES NO                   | 24,600<br>329,526<br>0.00    |
| 2,420                      | 6,990                                    | C Max Buy Qty                       |                              |
| 2,410                      | 3,364                                    | BI                                  | IV                           |
| Sum                        | 164,017<br>46,385                        |                                     |                              |
| Se                         |                                          | Correct                             | Cancel                       |

# 4.2. Buy > Buy Confirmation

# 1. Tap "YES" to confirm buying 2. Tap "NO" to cancel

Copyright © 2022 Cambodia Securities Exchange (CSX). All rights reserved 30

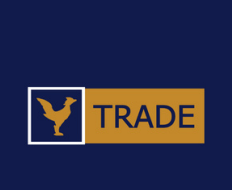

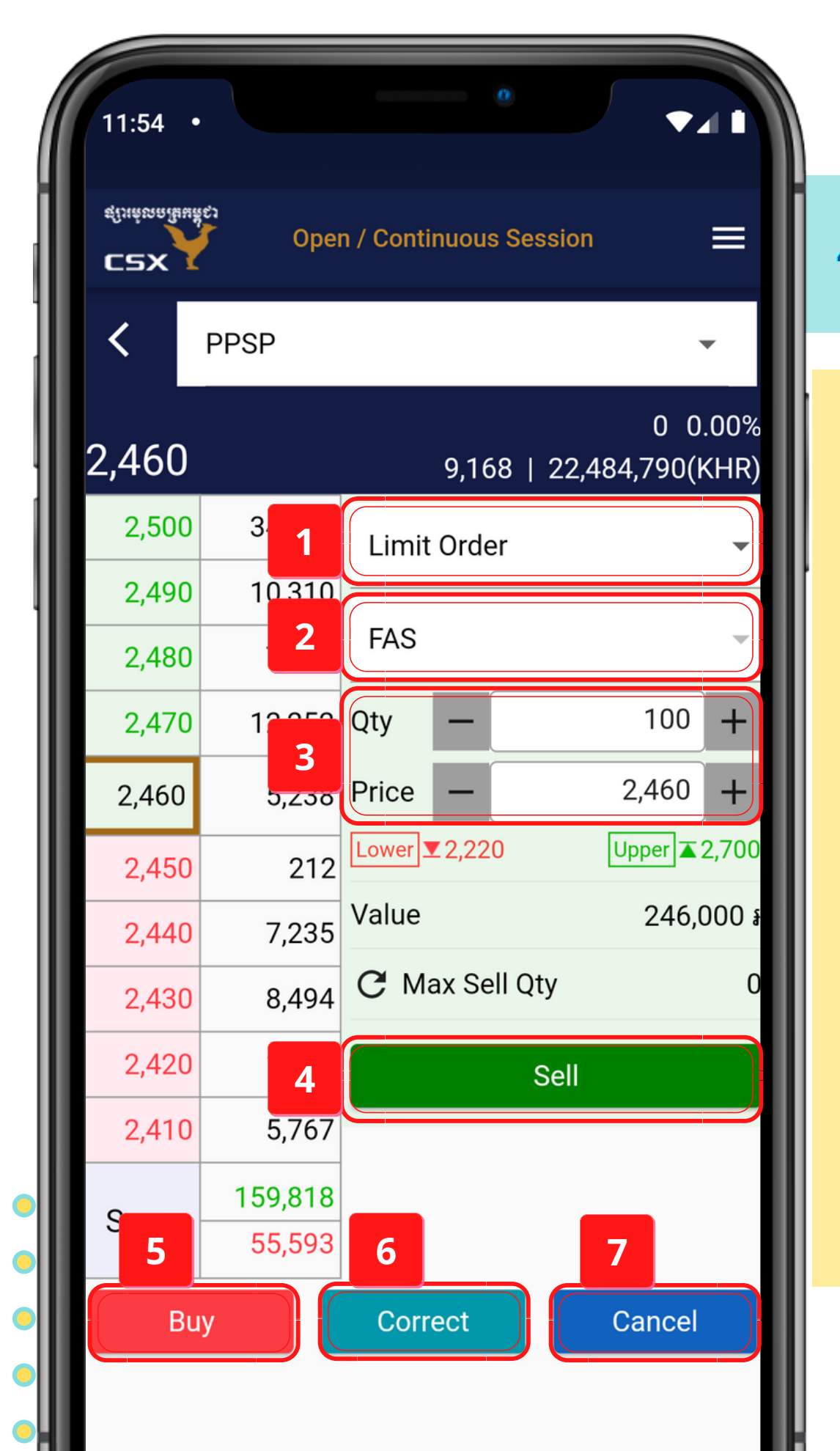

# 4.3. Sell

- 1. Order Type (Limit/Market)
- 2. Order conditions
  - Limit: FAS
  - Market: FAS/FAK/FOK
- 3. Order Quantity and Order price
- 4. Tap "Sell" to finalize your order
- 5. "Buy" button to go to the Buying screen
- 6. "Correct" button to go to the Correction screen of your orders 7. "Cancel" button to go to the Cancellation screen of your orders

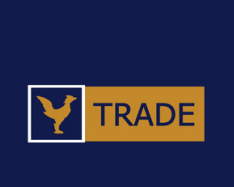

| 3:06 🌣                 |                                          | O                                   |                             |         |
|------------------------|------------------------------------------|-------------------------------------|-----------------------------|---------|
| C2X<br>ដូរេរតំខេតដៃមដំ | දා<br>-                                  | Market Closed                       |                             |         |
| <                      | PPSP                                     |                                     | •                           |         |
| 2,460                  |                                          | 27,849                              | ▲ 20 0.82<br>68,374,840(KHF | %<br>?) |
| 2,500                  | 28,821                                   | Limit Order                         |                             | -       |
| 2,490<br>2,4 S         | ell                                      |                                     |                             | -       |
| 2,4<br>2,46<br>2,4     | Order Type<br>Stock<br>Quantity<br>Price | Limit Orde<br>PPSP<br>-100<br>2,460 | er / FAS                    |         |
| 2,440<br>2,430         | <b>1</b><br>6,2                          | Value<br>/ES NO                     | 246,000                     | 9<br>9  |
| 2,420                  | 6,935                                    | S                                   | ell                         |         |
| 2,410                  | 3,364                                    |                                     |                             |         |
| Sum                    | 162,557<br>43,331                        |                                     |                             |         |
| Bu                     | v                                        | Correct                             | Cancel                      |         |

# **4. ORDER**

# 4.3. Sell > Sell Confirmation

1. Tap "YES" to confirm selling 2. Tap "NO" to cancel

> Copyright © 2022 Cambodia Securities Exchange (CSX). All rights reserved 32

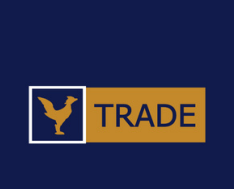

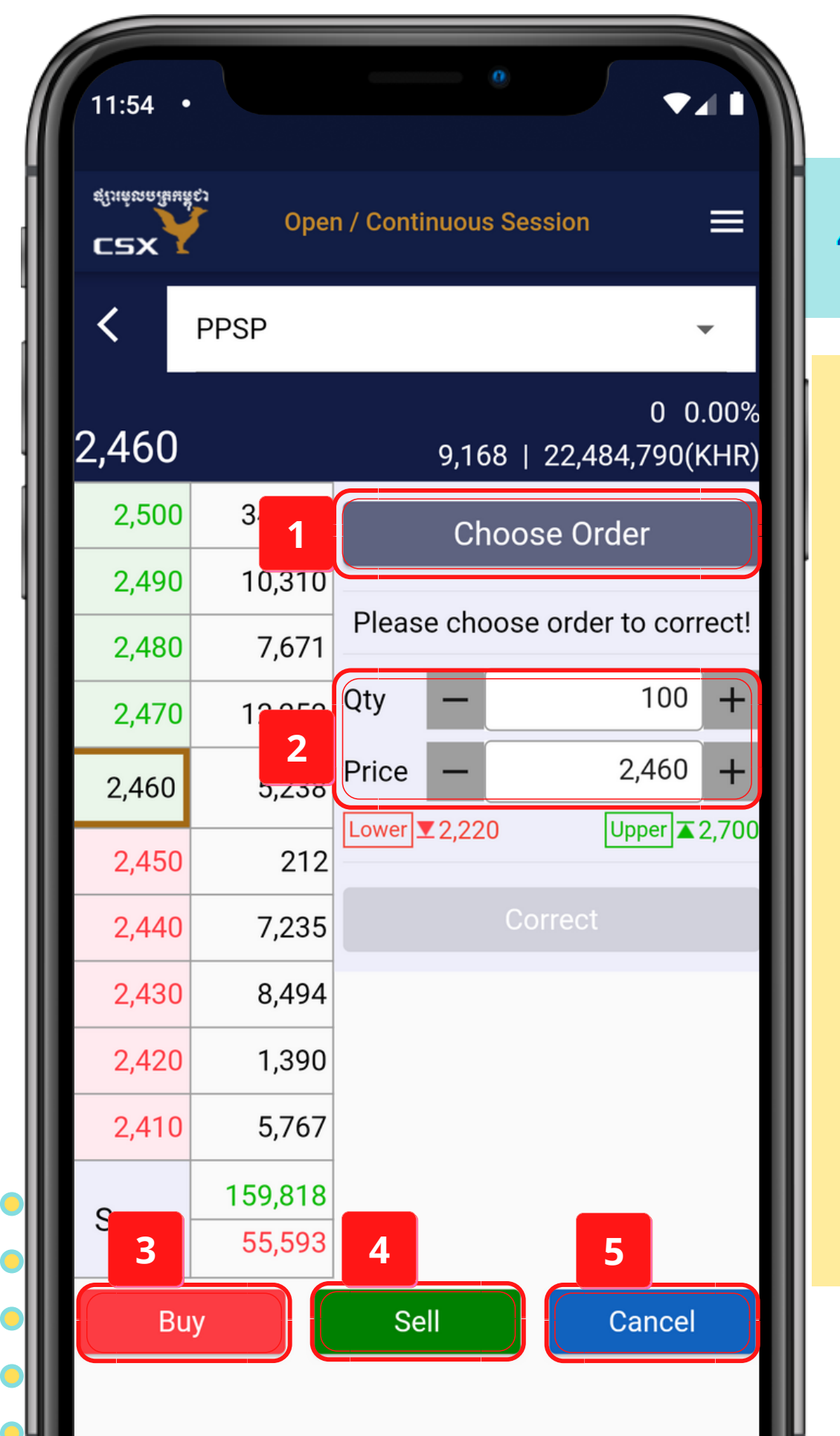

### 4.4. Correct

1. Choose Order 2. Correct order quantity and price. 3. "Buy" button to go to the Buying screen 4. "Sell" button to go to the Selling screen orders

# **CSX TRADE USER GUIDE**

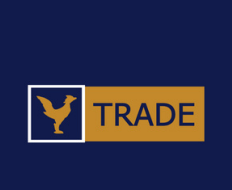

# 5. "Cancel" button to go to the Cancellation screen of your

|   | 10:3                   | 5•                                                                                                    |        |           | 0        |        |      | LTE 🖌 🚺 |   |      |
|---|------------------------|----------------------------------------------------------------------------------------------------|--------|-----------|----------|--------|------|---------|---|------|
|   | <b>C2)</b><br>ສູ່ໃນສໍຍ | etanako<br>Antonio<br>Antoni | O      | pen / Cor | ntinuous | Sessio | on   | =       | ľ | 4. ( |
|   |                        |                                                                                                    | Q<br>N | Select    | Order    |        |      | ×       | ŀ |      |
|   | 1                      |                                                                                                    |        |           | Price    | Qty    | Exec | Remain  | ŀ |      |
|   | 3                      | New                                                                                                    | Buy    | PPSP      | 2,070    | 1      | 0    | 1       | I | -    |
|   |                        |                                                                                                    |        |           |          |        |      |         | ľ |      |
|   |                        |                                                                                                    |        |           |          |        |      |         |   |      |
|   |                        |                                                                                                    |        |           |          |        |      |         |   |      |
|   |                        |                                                                                                    |        |           |          |        |      |         | I |      |
|   |                        |                                                                                                    |        |           |          |        |      |         | I |      |
|   |                        |                                                                                                    |        |           |          |        |      |         | I |      |
| • |                        |                                                                                                    |        |           |          |        |      |         |   |      |
| • |                        |                                                                                                    |        |           |          |        |      |         |   |      |
|   |                        |                                                                                                    |        |           |          |        |      |         | k |      |

# **4. ORDER**

### 4.4. Correct > Choose order

1. Choose an order to correct

Copyright © 2022 Cambodia Securities Exchange (CSX). All rights reserved | 34

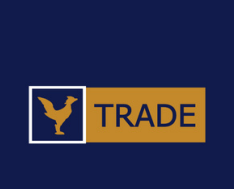

| 10:35 •                    |                  | ° LTE ∡ I                                                                          |
|----------------------------|------------------|------------------------------------------------------------------------------------|
| C2X<br>ຊູເນາຄ່ອກຄູໃຍພຄືຊຸງ | Open / Continuo  | ous Session 📃                                                                      |
| < PF                       | УSP              | •                                                                                  |
| 2,070                      |                  | 0 0.00%<br>0   0(KHR)                                                              |
|                            |                  | Choose Order                                                                       |
| 2,070                      | 1 Qty:<br>Remain | Driginal Order<br>Buy PPSP<br>Limit Order/<br>Fax<br>2,070<br>1<br>ed: 0<br>ing: 1 |
|                            | Qty -            | - 1 +<br>2,070 +<br>370 Upper ₹2,270                                               |
| Sum                        |                  | Correct                                                                            |
| Buy                        | Sell             | Cancel                                                                             |

### 4.4. Correct

1. Order information 2. Change the order quantity and price 3. Tap "correct" to confirm correction

> Copyright © 2022 Cambodia Securities Exchange (CSX). All rights reserved 35

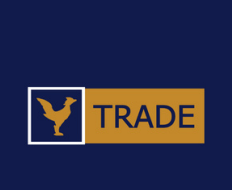

| 10:35         |                                                                                                   | LTE 🖌 🚺               |
|---------------|---------------------------------------------------------------------------------------------------|-----------------------|
| agriana agria | Open / Continuous Session                                                                         | ≡                     |
| <             | PPSP                                                                                              | •                     |
| 2 07          | 1                                                                                                 | 0 0.00%               |
| <b>Z,0</b> 7  | Correct                                                                                           | (KHR)                 |
|               | Original Order                                                                                    |                       |
| 2.07          | #3 New Buy PPSP<br>Type: Limit Order/Fax<br>Price: 2,070<br>Qty: 1<br>Executed: 0<br>Remaining: 1 | :r/                   |
|               | Correct                                                                                           |                       |
|               | Price 2,070<br>Quantity 2                                                                         | 2 +                   |
| Sum           | 2 Price - 3 Z,<br>YES NO Upp<br>1 Correct                                                         | or70 +<br>per ▲ 2,270 |
| Bu            | y Sell Ca                                                                                         | ncel                  |

# 4.4. Correct > Correction Confirmation

Correction information
 Tap "YES" to confirm correction
 Tap "NO" to cancel

Copyright © 2022 Cambodia Securities Exchange (CSX). All rights reserved | 36

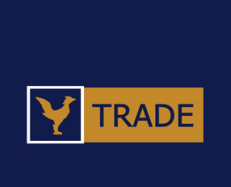

| 11:55                   |               |                                         |
|-------------------------|---------------|-----------------------------------------|
| C2X<br>ដូរេរត់ខាតរិងមាំ | දා<br>Oper    | n / Continuous Session 📃                |
| <                       | PPSP          | •                                       |
| 2,450                   |               | ▼ -10 -0.41%<br>9,368   22,974,790(KHR) |
| 2,500                   | <sup>3,</sup> | Choose Order                            |
| 2,490                   | 10,310        | Diagon change order to concell          |
| 2,480                   | 7,671         | Please choose order to cancel!          |
| 2,470                   | 12,252        | Cancel                                  |
| 2,460                   | 5,238         |                                         |
| 2,450                   | 12            |                                         |
| 2,440                   | 7,235         |                                         |
| 2,430                   | 8,494         |                                         |
| 2,420                   | 1,390         |                                         |
| 2,410                   | 5,767         |                                         |
| S                       | 159,818       |                                         |
| 2                       | 55,393        | 3 4                                     |
| Βι                      | ıy            | Sell Correct                            |

# 4.5. Cancel

1. Choose Order 2."Buy" button to go to the Buying screen 3. "Sell" button to go to the Selling screen orders

# **CSX TRADE USER GUIDE**

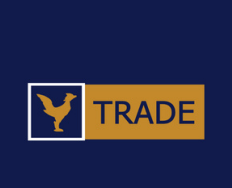

#### 4. "Correct" button to go to the Cancellation screen of your

| ( |   | 10:3     | 5•   |     |                     | 0                 |        |      | LTE 🖌 🚺 |    |             |
|---|---|----------|------|-----|---------------------|-------------------|--------|------|---------|----|-------------|
|   |   | ສູ່ເນຍຸສ | A 44 | O   | pen / Cor<br>Select | ntinuous<br>Order | Sessio | on   | ≡<br>×  | ľ  | <b>4.</b> O |
|   | I |          | 1    |     |                     | Price             | Qty    | Exec | Remain  | ŀ  | 4.          |
|   |   | 3        | New  | Buy | PPSP                | 2,070             | 1      | 0    | 1       |    |             |
|   | I |          |      |     |                     |                   |        |      |         | Ľ  | Ι.          |
|   | I |          |      |     |                     |                   |        |      |         |    |             |
|   | I |          |      |     |                     |                   |        |      |         |    |             |
|   | I |          |      |     |                     |                   |        |      |         |    |             |
|   | I |          |      |     |                     |                   |        |      |         |    |             |
|   | I |          |      |     |                     |                   |        |      |         |    |             |
| • |   |          |      |     |                     |                   |        |      |         |    |             |
| • |   |          |      |     |                     |                   |        |      |         |    |             |
| • |   |          |      |     |                     |                   |        |      |         |    |             |
| • | 1 |          |      |     |                     |                   |        |      |         | B. |             |

# 4. ORDER

### 4.5. Cancel > Choose order

#### 1. Choose order to cancel

Copyright © 2022 Cambodia Securities Exchange (CSX). All rights reserved | 38

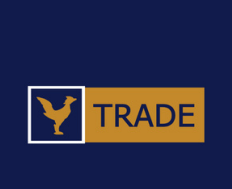

| 10:37 •                  |        | •                                                                                             | LTE 🖌 🗎                                                         |
|--------------------------|--------|-----------------------------------------------------------------------------------------------|-----------------------------------------------------------------|
| C2X<br>gluiessa fluidicu | Open / | Continuous Se                                                                                 | ssion 🗮                                                         |
| < ₽                      | PSP    |                                                                                               | -                                                               |
| 2,070                    |        |                                                                                               | 0 0.00%<br>0   0(KHR)                                           |
| 2,070                    | 1      | 1 Choose<br>Origin<br>#3 New Buy 1<br>Type:<br>Price:<br>Qty:<br>Executed:<br>Remaining:<br>2 | al Order<br>PPSP<br>Limit Order/<br>Fax<br>2,070<br>1<br>0<br>1 |
| Curre                    | 0      |                                                                                               |                                                                 |
| Buy                      | 1      | Sell                                                                                          | Correct                                                         |

# 4.5. Cancel

1. Order information 2. Tap "Cancel" to confirm cancelation

> Copyright © 2022 Cambodia Securities Exchange (CSX). All rights reserved 39

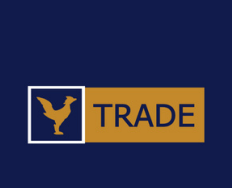

| 10:37<br>ສູ່ເກຍຸຂອຍເອກ | C LTE ▲                                                                                                    |
|------------------------|----------------------------------------------------------------------------------------------------|
| <                      | PPSP 🝷                                                                                                    |
| 2,070                  | 0 0.00%<br>0   0(KHR)<br>Cancel                                                                                                    |
| 2,0                    | Original Order         #3 New Buy PPSP         Type:       Limit Order/Fax         Price:       2,070         Qty:       1         Executed:       0         Remaining:       1         2       3         YES       No |
| Sum                    | uy Sell Correct                                                                                                    |

# 4.5. Cancel

1. Cancelation information 2. Tap "YES" to confirm cancel 3. Tap "NO" to cancel

> Copyright © 2022 Cambodia Securities Exchange (CSX). All rights reserved 40

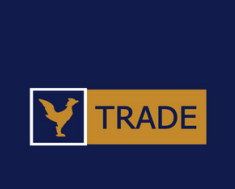

|   |   | 9:16 🌣   |        |           | 0                  |            | ▼⊿∎                    |
|---|---|----------|--------|-----------|--------------------|------------|------------------------|
|   | L | C2X      | 0      | )pen / Co | ntinuous S         | ession     | =                      |
|   |   | 1        |        | Tod       | lay's Oro          | der        |                        |
|   |   | All 2    |        |           |                    | •          | Inquiry                |
|   |   | #655 N   | ew Sel | ABC -     | 154 14,1           | 160 KH     | R                      |
|   |   | 08:40:24 |        | Tra       | <b>0</b><br>de Qty | -1<br>Rema | 1 <b>54</b><br>aining: |
|   |   |          |        |           |                    |            |                        |
|   | I |          |        |           |                    |            |                        |
|   | l |          |        |           |                    |            |                        |
|   | I |          |        |           |                    |            |                        |
|   | I |          |        |           |                    |            |                        |
|   | I |          |        |           |                    |            |                        |
|   | I |          |        |           |                    |            |                        |
|   | I |          |        |           |                    |            |                        |
| • |   |          |        |           |                    |            |                        |
| • | L |          |        |           |                    |            |                        |
| • |   |          |        |           |                    |            |                        |
| • |   |          |        |           |                    |            |                        |
| • |   |          |        |           |                    |            |                        |

# 4.6. Today's Order

details 2. Order information is shown

> Copyright © 2022 Cambodia Securities Exchange (CSX). All rights reserved 41

# **CSX TRADE USER GUIDE**

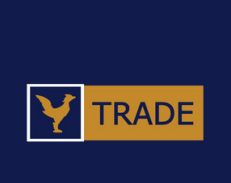

#### 1. Choose order conditions and tap "Inquiry" to see more

| 9:17 🌣 🖀                  | 0                            |                        |
|---------------------------|------------------------------|------------------------|
| C2X<br>#ໃអត់មាតដែមដំនុរ   | Open / Continuous S          | ession 🗮               |
| 1                         | Historical O                 | der                    |
| 04/ 2 22 🗖                | All                          | - Inquiry              |
| #11 New Buy               | PPSP +100 2,0                | 50 KHR                 |
| 08:00:12                  | 0                            | 0                      |
|                           | Trade Qty                    | Remaining:             |
| #419 New <mark>B</mark> u | <mark>ıy</mark> PWSA +41 7,0 | 020 KHR                |
| 08:54:50                  | 0<br>Trade Otv               | 0<br>Remaining:        |
|                           | nado Qty                     | Kernannig.             |
| #421 Cancel               | Buy PWSA +41                 | 0 KHR                  |
| 08.55.14                  | U<br>Trade Qty               | U<br>Remaining:        |
| #436 New Bi               | W PW/SA +41 7(               | 120 KHB                |
| 08:59:14                  | 0                            | 0                      |
|                           | Trade Qty                    | Remaining:             |
| #451 Cancel               | Buy PWSA +41                 | 0 KHR                  |
| 09:00:48                  | 0                            | 0                      |
|                           | Trade Qty                    | Remaining:             |
| #458 New <mark>Bu</mark>  | y PWSA +44 6,                | 500 KHR                |
| 09:01:50                  | <b>0</b><br>Trade Qty        | <b>0</b><br>Remaining: |
| #1005 Cance               | el Buy PPSP +10              | 0 0 KHR                |

# **4.7. Historical Order**

more details 2. Order information is shown

> Copyright © 2022 Cambodia Securities Exchange (CSX). All rights reserved 42

# **CSX TRADE USER GUIDE**

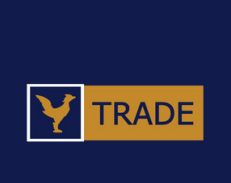

#### 1. Select the date, order condition and tap "inquiry" to see

| 9:18 🌣 🖀                                                                                                    | 0                                     | ▼⊿ 1    |
|----------------------------------------------------------------------------------------------------|---------------------------------------|---------|
| C2X<br>silvingen in the silving silving | <b>Open / Continuous Session</b>      | ≡       |
| 1                                                                                                    | Trade List                            |         |
| 07/ <b>2</b> 22                                                                                                    | <b>—</b> ~ 15/02/2022 <b>—</b>        | Inquiry |
| #36 Sell D<br>08/02/2022                                                                                                    | BDE -1 2,330 KHR<br>09:05:53          | More    |
| #36 Sell D<br>08/02/2022                                                                                                    | BDE -1 2,330 KHR<br>09:42:44          | More    |
| #36 Sell D<br>08/02/2022                                                                                                    | <b>BDE -148 2,330 KHR</b><br>09:48:17 | More    |
| #6077 Sel                                                                                                    | <b>DBDE -50 2,360 KHR</b><br>14:14:05 | More    |
| #6077 Sel                                                                                                    | <b>DBDE -2 2,360 KHR</b><br>14:15:48  | More    |
| #6077 Sel                                                                                                    | <b>DBDE -58 2,360 KHR</b><br>14:26:57 | More    |
| <b>#6112 Sel</b><br>10/02/2022                                                                                                    | <b>PAS -20 13,420 KHR</b><br>14:13:25 | More    |
| #1 Sell PW                                                                                                    | <b>VSA -9 7,100 KHR</b><br>09:00:00   | More    |
| #1 Sell PW                                                                                                    | VSA -61 7100 KHR                      | More    |

# 4.8. Trade List

- 1. Select trading period and tap "Inquiry" to see more details
- 2. Trade information is shown

Copyright © 2022 Cambodia Securities Exchange (CSX). All rights reserved 43

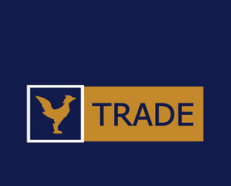

|   | 11:59                                             |  |
|---|---------------------------------------------------|--|
|   | ន្សែរមេលាយក្រកម្ពុជា<br>Open / Continuous Session |  |
|   | Balance                                           |  |
|   | Balance 2                                         |  |
|   | Historical Balance                                |  |
|   | Evaluation                                        |  |
|   |                                                   |  |
|   |                                                   |  |
|   |                                                   |  |
|   |                                                   |  |
| 0 |                                                   |  |
|   |                                                   |  |

#### 5.1. Balance Menu

1. Go to Balance screen 2. Go to Historical Balance screen 3. Go to Evaluation screen 4. Go to previous screen

> Copyright © 2022 Cambodia Securities Exchange (CSX). All rights reserved 44

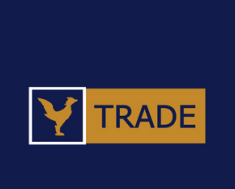

| 11:01 •                 |          | 0            |              | ▼⊿        |
|-------------------------|----------|--------------|--------------|-----------|
| C2X<br>#ໃអត់មាតใដមតិនូវ | Open /   | Continuous S | Session      | ≡         |
| <                       |          | Balance      | 2            |           |
| 1 Balan                 | се       |              |              |           |
|                         |          | КН           | R            | USD       |
| Cash Balance            |          | 328,82       | 0            | 0.00      |
| Withdrawable            |          | 6,92         | 1            | 0.00      |
| Orderable               |          | 6,921        |              | 0.00      |
| Penc 2                  |          | 706          |              | 0.00      |
| Historical F            | Request  |              | Cash Withdra | wal       |
| Securities I            | Balance  | 9            |              |           |
| Sym 3 lo                | lding Or | rderable Pe  | ending Re    | striction |
| GTI                     | 2        | 2            | 0            | 0         |
| PPSP                    | 5        | 5            | 0            | 0         |
| ABC                     | 822      | 822          | 0            | 0         |
| PEPC                    | 3        | 3            | 0            | 0         |

# **5.2. Balance**

1. Cash Balance is shown 2. Tap to see Historical Request and Cash Withdrawal. 3. Securities Balance is shown

> Copyright © 2022 Cambodia Securities Exchange (CSX). All rights reserved 45

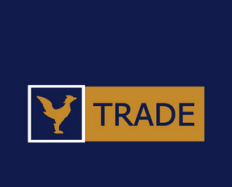

| 9:21 🌣 🖀                            | •                               |                         |
|-------------------------------------|---------------------------------|-------------------------|
| ສູ່ເກາຊ່ອຍເຊິ່ນແລ້ວ<br>CSX A Obeu / | <pre>' Continuous Session</pre> |                         |
| 1 His                               | torical Balance                 |                         |
| 11/02/2022 📩 ~ 15/                  | /02/2022 苗                      | Inquiry                 |
| De 2 of Cash                        |                                 |                         |
| Date<br>Transaction                 | Trade Amount S<br>Fee           | ettle Amount<br>Balance |
| 4/02/2022                           | 259,600                         | 258,30                  |
| #1 Sell DBDE 110 2,36               | 0 KHR 1,298                     | 267,08                  |
| 14/02/2022                          | 268,400                         | 267,05                  |
| #2 Sell PAS 20 13,420               | KHR 1,342                       | 534,13                  |
| 14/02/2022 09:27:01                 | 530,000                         | 530,00                  |
| #3 Withd Bank                       | KHR 0                           | 4,13                    |
| Deta 3 Securit                      | ies                             |                         |
| Date<br>Transaction                 | Trade Amount S<br>Fee           | ettle Amount<br>Balance |
| 14/02/2022                          | 259,600                         | 258,30                  |
| #1 Sell DBDE 110 2,36               | 0 KHR 1,298                     |                         |
| 14/02/2022                          | 268,400                         | 267,05                  |
| #2 Sell PAS 20 13,420               | KHR 1,342                       |                         |
| 15/02/2022                          | 497,000                         | 494,51                  |
| #1 Sell PWSA 70 7,100               | ) KHR 2,485                     |                         |

# **5.3. Historical Balance**

- details
- 2. Details of Cash is shown
- 3. Details of Securities is shown

Copyright © 2022 Cambodia Securities Exchange (CSX). All rights reserved 46

# **CSX TRADE USER GUIDE**

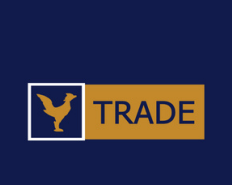

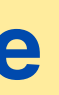

#### 1. Select balance period and tap "Inquiry" to see more

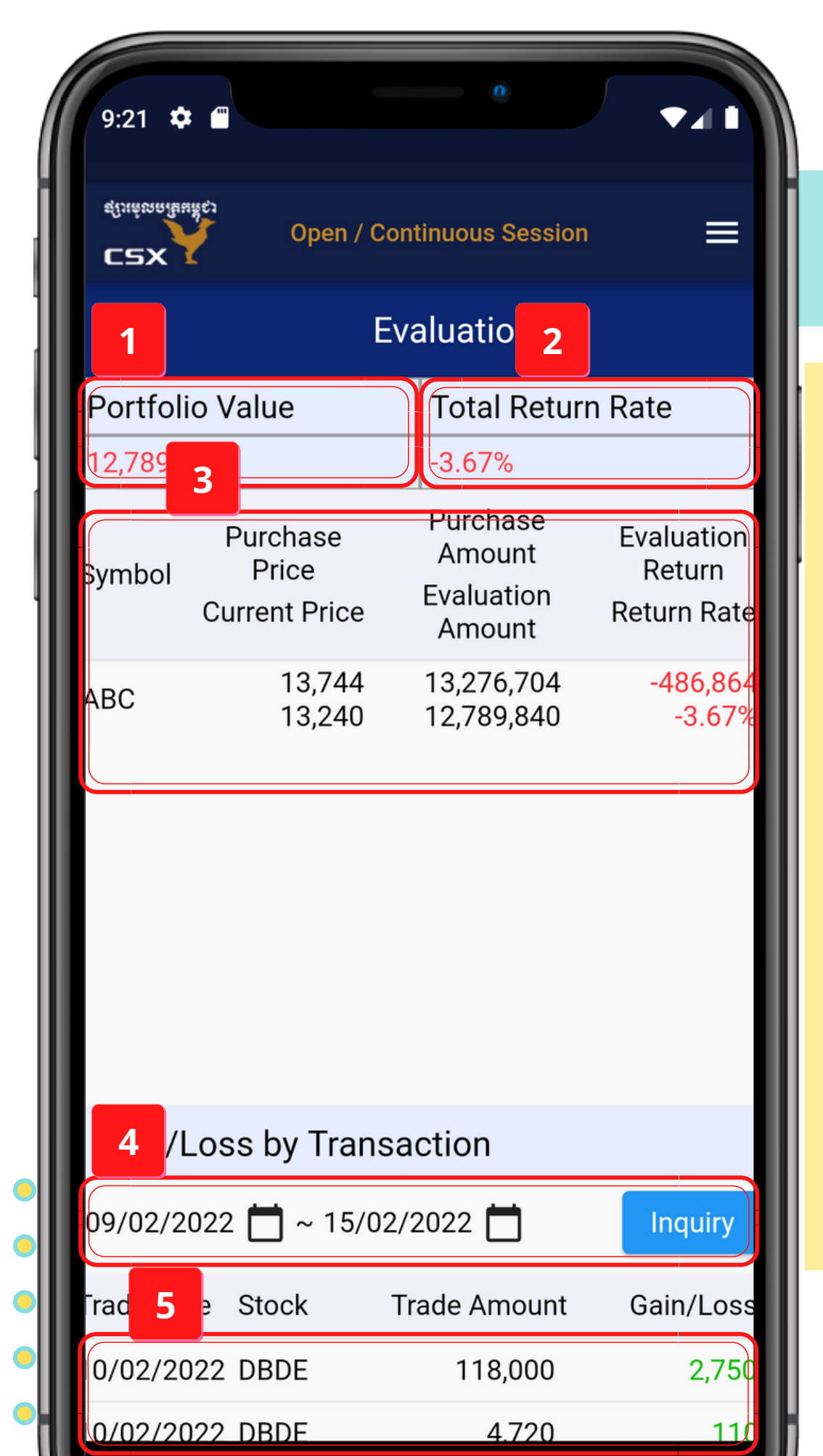

# 5.4. Evaluation

1. Portfolio Value is the total of value of all securities 2. Total Return Rate is the gain/loss percentage of your portfolio, compared to the average purchase price excluding the commission fee 3. Current Portfolio Evaluation is shown 4. Select transaction period to see gain/loss 5. Gain/Loss by Transaction is shown

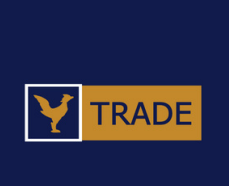

| 12:01 •                                                                                                    |                                                                                                    | ▼⊿∎                                     |
|----------------------------------------------------------------------------------------------------|----------------------------------------------------------------------------------------------------|-----------------------------------------|
| C2X<br>ຊູເນເສ້ຍຄາຊີຍມສີຊູງ                                                                                                    | Open / Continuous Session                                                                                                    |                                         |
| 1                                                                                                    | Disclosure                                                                                                    |                                         |
| En 2                                                                                                    | •                                                                                                    | Inquiry                                 |
| <ul> <li>22/03/202</li> <li>[Disclosur<br/>(Unofficial</li> </ul>                                                                                                    | 22 PPCB23A<br>e] Information on Coupon Payr<br>Translation)                                                                                                    | ment                                    |
| <ul> <li>21/03/202</li> <li>[Disclosure<br/>History with<br/>Translatio</li> </ul>                                                                                                    | 22 <b>PPSP</b><br>e] Another Mile Stone in the Co<br>th a New Zone Name (Unofficia<br>n)                                                                                                    | ompany<br>al                            |
| <ul> <li>21/03/202</li> <li>[Disclosure<br/>of PPWSA<br/>dividends<br/>choosing to<br/>different for<br/>Meeting of<br/>(Unofficial</li> </ul>                                                                                                    | 22 PWSA<br>e] The 7th mandate board of di<br>has resolved to distribute 202<br>to its ordinary shareholders by<br>the record date of dividend dist<br>rom the record date of the 10th<br>f Shareholders of PPWSA. Th<br>Translation) | irectors<br>1<br>tribution<br>n General |
| <ul> <li>18/03/202</li> <li>[Disclosur<br/>Sharehold</li> </ul>                                                                                                    | 22 PWSA<br>e] Decision on Organizing of Ge<br>ers Meeting (Unofficial Transla                                                                                                    | eneral<br>ition)                        |
| <ul> <li>17/03/202</li> <li>[Disclosur</li> <li>Translatio</li> </ul>                                                                                                    | 22 <mark>PWSA</mark><br>e] Increase in Profit / Loss (Une<br>n)                                                                                                    | official                                |
| <ul> <li>14/03/202</li> <li>[Disclosure<br/>Revenue Revenue Revenu</li></ul> | 22 PPAP<br>e] Phnom Penh Autonomous P<br>Report for February of 2022 (Ur<br>Translation)                                                                                                    | Port<br>naudited)                       |

# **6. DISCLOSURE**

# **6.1. Disclosure**

- 1. Choose your language an information
- 2. Disclosure information is further details

Copyright © 2022 Cambodia Securities Exchange (CSX). All rights reserved | 48

# **CSX TRADE USER GUIDE**

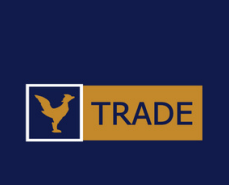

#### 1. Choose your language and tap "Inquiry" to see Disclosure

#### 2. Disclosure information is shown, tap on the posts to read

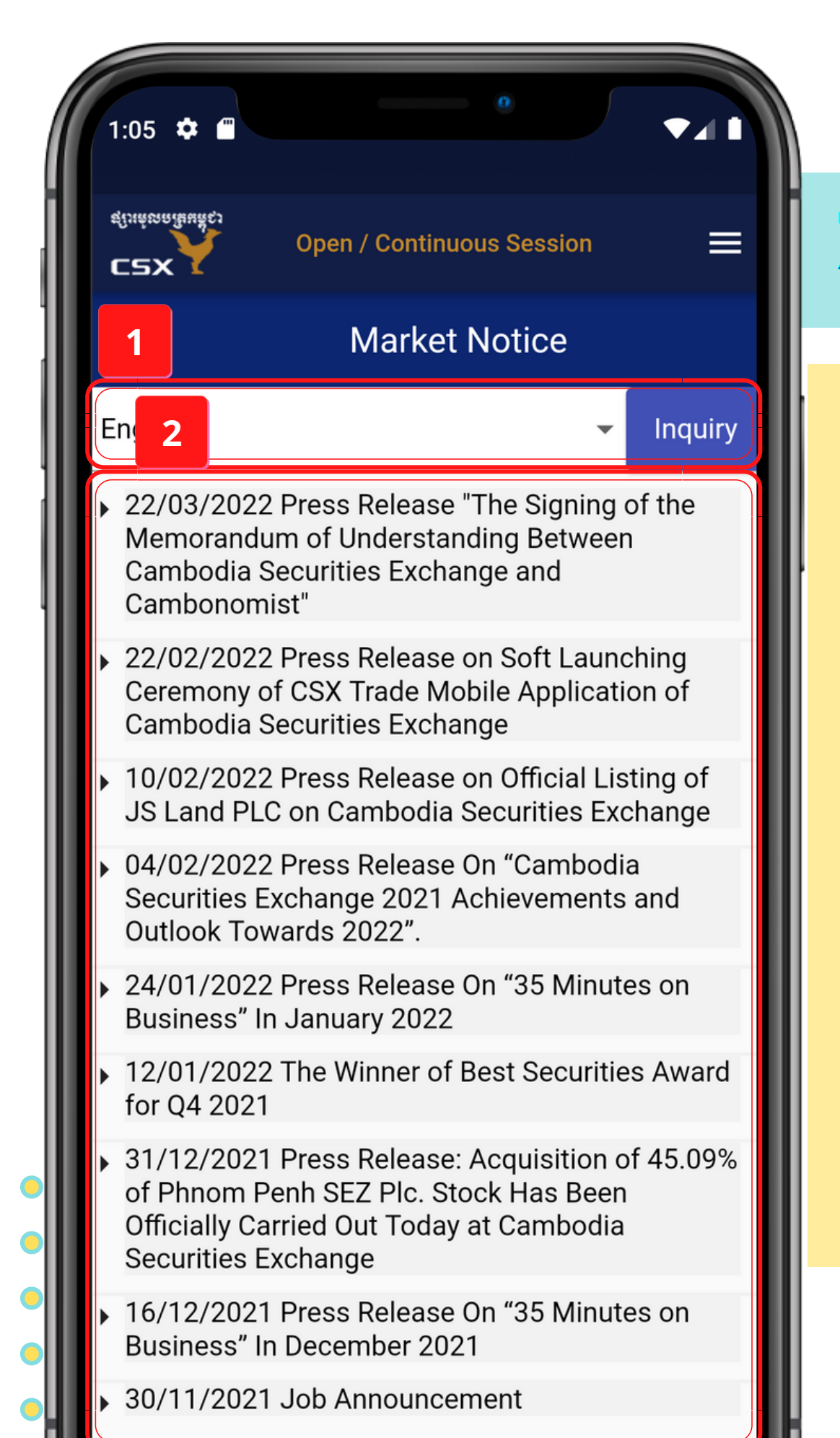

# **7. MARKET NOTICE**

# 7.1. Market Notice

1. Choose your language and tap "Inquiry" to see Market the Cambodia Securities Exchange 2. Market Notice information is shown, tap on the posts to read further details

# **CSX TRADE USER GUIDE**

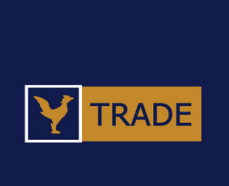

# Notice information. Market Notices are posts made by

|   | 1:06 🌣                | •                         | ▼⊿      |
|---|-----------------------|---------------------------|---------|
| 1 | C2X<br>gluigenaltukes | Open / Continuous Session | ≡       |
|   | 1                     | Broker Post               |         |
|   | English<br>2          | -                         | Inquiry |
|   |                       |                           |         |
| 1 |                       |                           |         |
|   |                       |                           |         |
|   |                       |                           |         |
|   |                       |                           |         |
|   |                       |                           |         |
|   |                       |                           |         |
| • |                       |                           |         |
| • |                       |                           |         |
| • |                       |                           |         |
|   |                       |                           |         |

# **8. BROKER POST**

### 8.1. Broker Post

1. Choose your language and tap "Inquiry" to see Broker Post information. Broker Posts are posts made by any of our member firms 2. Broker Post information is shown, tap on the posts to read further details

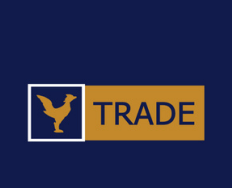

|   | 1:07 🌣                    | 0                         |         |
|---|---------------------------|---------------------------|---------|
| 1 | C2X<br>ສູໃນຄໍຍາລາຊິມສີຊຸງ | Open / Continuous Session | =       |
|   | 1                         | Research                  |         |
|   | All                       |                           |         |
|   |                           | ~                         | Inquiry |
|   |                           |                           |         |
|   |                           |                           |         |
|   |                           |                           |         |
|   |                           |                           |         |
|   |                           |                           |         |
|   |                           |                           |         |
| • |                           |                           |         |
|   |                           |                           |         |
|   |                           |                           |         |
|   |                           |                           |         |

# **9. RESEARCH**

#### 9.1. Research

1. Choose your language ar to see the result

Copyright © 2022 Cambodia Securities Exchange (CSX). All rights reserved | 51

# **CSX TRADE USER GUIDE**

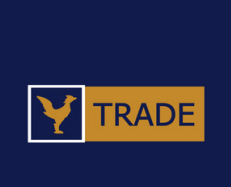

#### 1. Choose your language and stock types, tap "Inquiry"

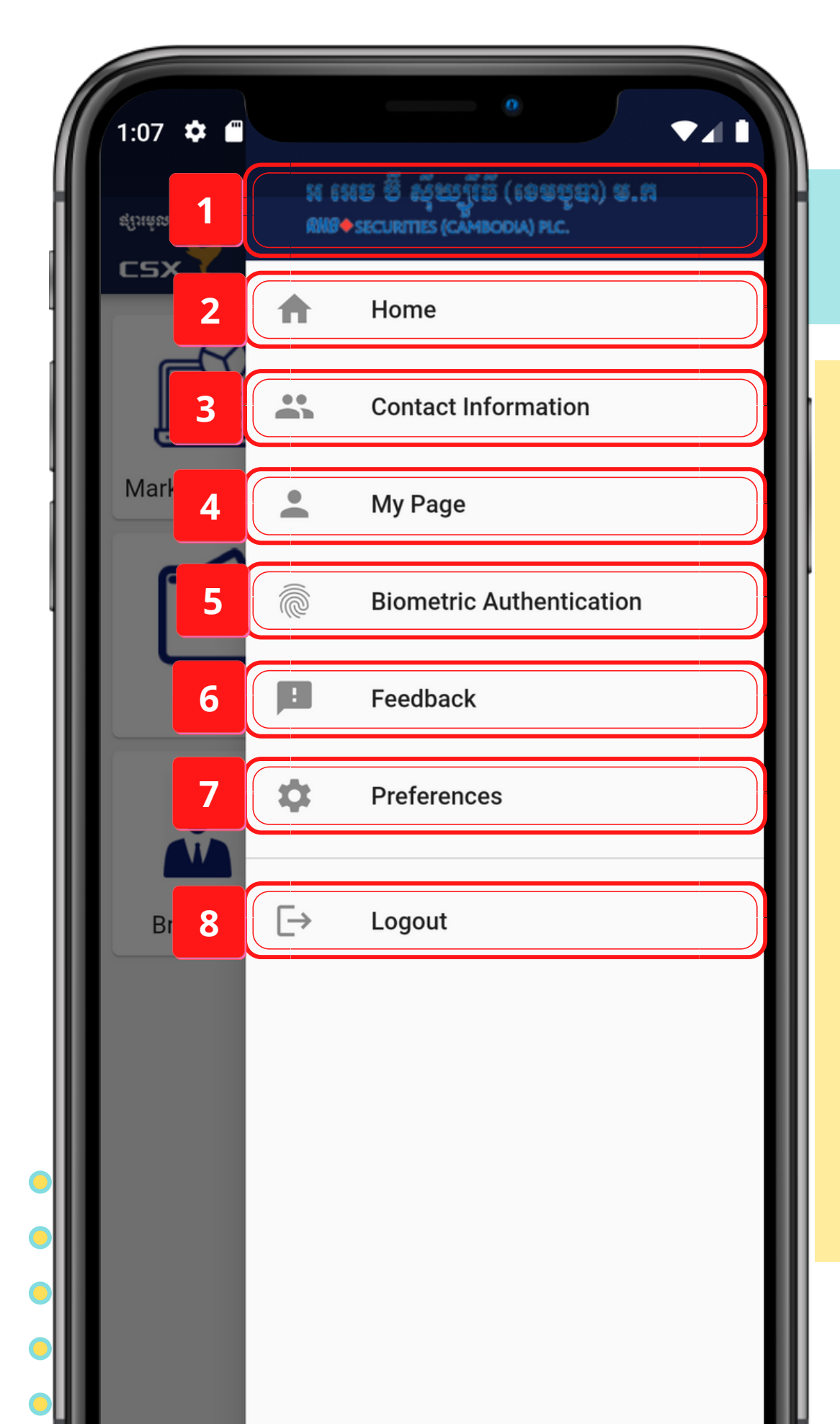

# **10.1. Navigation Menu**

1. Broker Name and Logo 2. Go to Home screen 3. Go to Contact Information screen 4. Go to My Page screen 5. Go to Biometric Authentication screen 6. Go to Feedback screen 7. Go to Preferences screen 8. Go to Logout screen

> Copyright © 2022 Cambodia Securities Exchange (CSX). All rights reserved 52

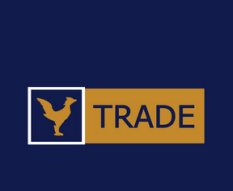

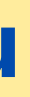

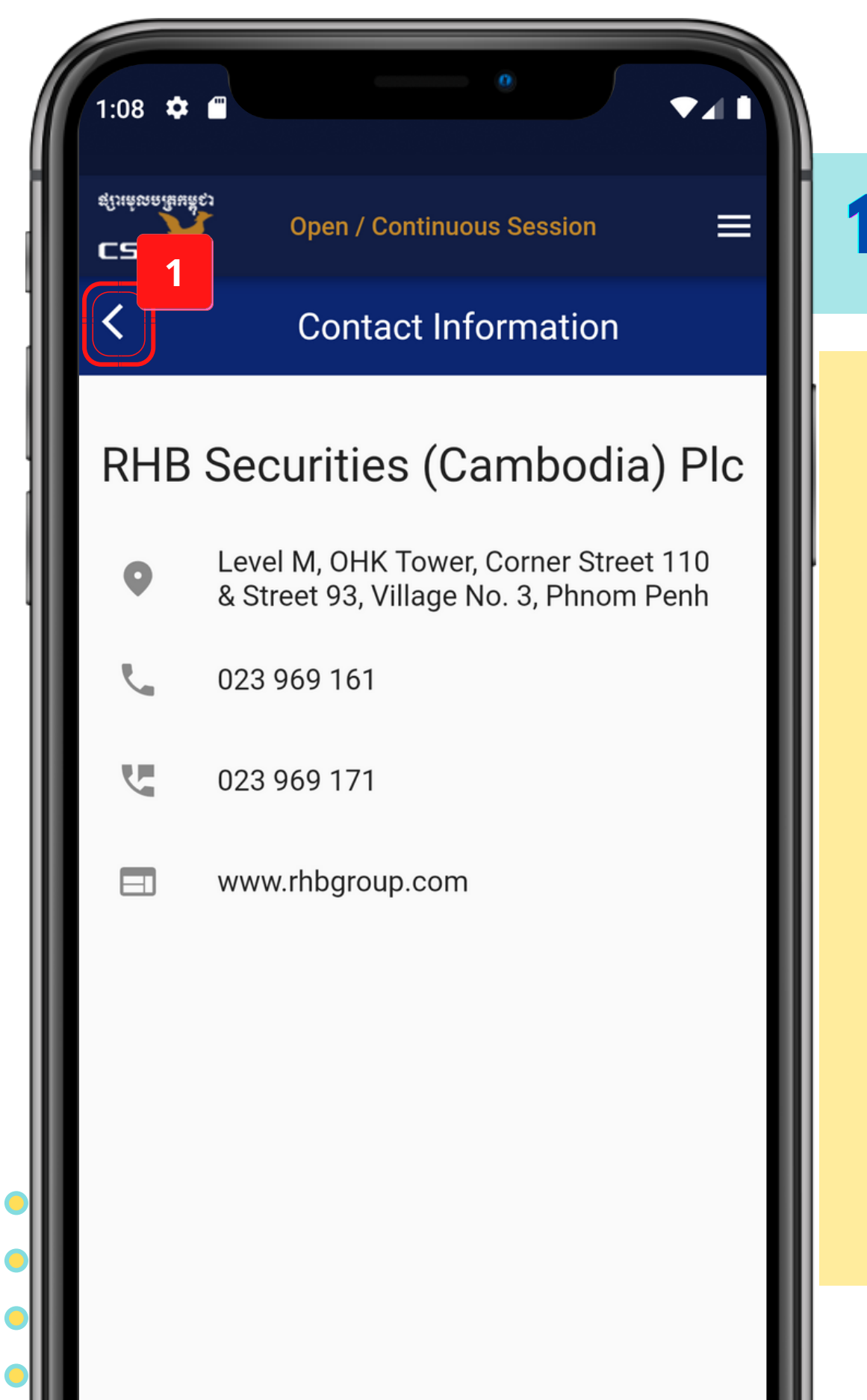

### **10.2. Contact Information**

#### 1. Go to previous screen

Copyright © 2022 Cambodia Securities Exchange (CSX). All rights reserved 53

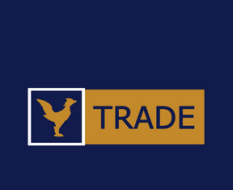

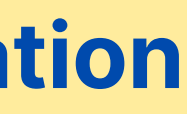

| 1:08 🌣                                                                                                    | •                                                                                                    |   |
|----------------------------------------------------------------------------------------------------|----------------------------------------------------------------------------------------------------|---|
| C2X<br>#linkmaikuike,                                                                                                    | Open / Continuous Session                                                                                                    | = |
| 1                                                                                                    | My Page                                                                                                    |   |
| Name                                                                                                    | Account No.                                                                                                    |   |
| LY SONIDA                                                                                                    | 001893                                                                                                    |   |
| Passport                                                                                                    | Investor ID.                                                                                                    |   |
|                                                                                                    | D92725312942                                                                                                    |   |
| Customer Gra                                                                                                    | ade Investor Type                                                                                                    |   |
|                                                                                                    |                                                                                                    |   |
| Gen 2                                                                                                    | Individual                                                                                                    |   |
| Ger 2                                                                                                    | Individual<br>Change Password                                                                                                    |   |
| Ger 2<br>Home Addres                                                                                                    | Change Password                                                                                                    |   |
| Gen 2<br>Home Addres<br>#84CE2, St.14<br>Phnom Penh,                                                                                        | Individual<br>Change Password<br>SS<br>1, Village5, Sk.Boeng Brolit, Kh.7Makara,<br>Cambodia.                                                                                |   |
| Gen 2<br>Home Addres<br>#84CE2, St.14<br>Phnom Penh,0<br>Home Phone                                                                         | Individual<br>Change Password<br>SS<br>1, Village5, Sk.Boeng Brolit, Kh.7Makara,<br>Cambodia.<br>Mobile Phone                                                                |   |
| Gen 2<br>Home Addres<br>#84CE2, St.14<br>Phnom Penh,0<br>Home Phone                                                                         | Individual<br>Change Password<br>SS<br>1, Village5, Sk.Boeng Brolit, Kh.7Makara,<br>Cambodia.<br>Mobile Phone<br>012293037                                                   |   |
| Gen 2<br>Home Addres<br>#84CE2, St.14<br>Phnom Penh,0<br>Home Phone<br>Office Addres                                                        | Individual<br>Change Password<br>SS<br>1, Village5, Sk.Boeng Brolit, Kh.7Makara,<br>Cambodia.<br>Mobile Phone<br>012293037<br>S                                              |   |
| Gen 2<br>Home Addres<br>#84CE2, St.14<br>Phnom Penh,0<br>Home Phone<br>Office Addres<br>Angdoung St.                                        | Individual<br>Change Password<br>SS<br>1, Village5, Sk.Boeng Brolit, Kh.7Makara,<br>Cambodia.<br>Mobile Phone<br>012293037<br>S<br>110,Phnom Penh,Cambodia.                  |   |
| Gen 2<br>Home Addres<br>#84CE2, St.14<br>Phnom Penh,<br>Home Phone<br>Office Addres<br>Angdoung St.<br>Office Phone                         | Individual Change Password Change Password SS 1, Village5, Sk.Boeng Brolit, Kh.7Makara, Cambodia. Mobile Phone 012293037 S 110,Phnom Penh,Cambodia. Fax                      |   |
| Gen 2<br>Home Addres<br>#84CE2, St. 14<br>Phnom Penh,<br>Home Phone<br>Office Addres<br>Angdoung St.<br>Office Phone<br>023 992             | Change Password<br>Change Password<br>Change S, Sk.Boeng Brolit, Kh.7Makara,<br>Cambodia.<br>Mobile Phone<br>012293037<br>S<br>110,Phnom Penh,Cambodia.<br>Fax<br>833        |   |
| Gen 2<br>Home Address<br>#84CE2, St. 14<br>Phnom Penh,<br>Home Phone<br>Office Address<br>Angdoung St.<br>Office Phone<br>023 992<br>E-mail | Individual Change Password Change Password  Change Password  Change S, Sk. Boeng Brolit, Kh.7Makara, Cambodia.  Mobile Phone 012293037  S  110,Phnom Penh,Cambodia.  Fax 833 |   |

# 10.3. My Page

1. Investor information
 2. Tap to change password

Copyright © 2022 Cambodia Securities Exchange (CSX). All rights reserved | 54

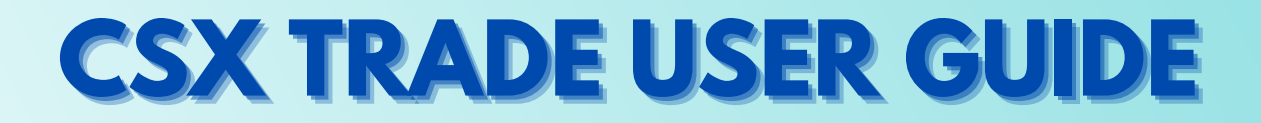

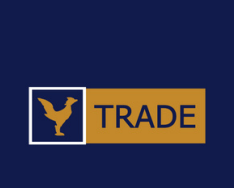

| 1:09 🌣 🖷                  | 0                         |   |
|---------------------------|---------------------------|---|
| C2X<br>ដុរេះតំខេតម៉ែងតិςរ | Open / Continuous Session | = |
|                           | Change Password           |   |
| Current Pass              | sword                     | 0 |
| New Passwo                | ord                       | 0 |
| Confirm Nev               | w Password                | 0 |
|                           |                           |   |
|                           | Change                    |   |
|                           | Change                    |   |
|                           | Change                    |   |
|                           | Change                    |   |
|                           | Change                    |   |
|                           | Change                    |   |

# **10.3. My Page > Change Password**

 Enter Current Password, New Password and Confirm New Password
 Tap here to finalize the change

Copyright © 2022 Cambodia Securities Exchange (CSX). All rights reserved | 55

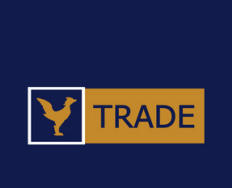

# 2:35 **&**

CSX

Open / Continuous Session

**Biometric Authentication** 

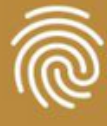

#### ▲ Attention please

Note: your mobile phone must have enrolled only with your fingerprints. Otherwise, to be safe! we recommend you to login with your use me and password instead.

I WANT TO SIGN IN WITH FINGERPRINT

No! Thanks

# **10. NAVIGATION**

# **10.4. Biometric Authentication**

# 1. Tap to enable sign in with fingerprint and then follow the on-screen instructions

Copyright © 2022 Cambodia Securities Exchange (CSX). All rights reserved | 56

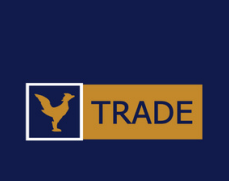

| 1:09 🌣                  |                 | 0                           |                               | ▼⊿1                           |
|-------------------------|-----------------|-----------------------------|-------------------------------|-------------------------------|
| C2X<br>สูเวเล่ซลเลินสัญ | Open / C        | ontinuous S                 | ession                        | ≡                             |
| 1                       | F               | eedbac                      | k                             |                               |
| Please state            | e your fee      | dback                       |                               |                               |
|                         |                 |                             |                               |                               |
|                         |                 |                             |                               |                               |
| Attachment              | ts (Option      | al)                         |                               |                               |
|                         |                 |                             |                               | Q                             |
| 2                       |                 |                             |                               | Q                             |
|                         | :               | Submit                      |                               |                               |
| > thank                 | KS              | 1                           | we                            | Ŷ                             |
| $q^1 w^2 \epsilon$      | $e^{3} r^{4} t$ | <sup>5</sup> y <sup>6</sup> | u <sup>7</sup> i <sup>8</sup> | o <sup>°</sup> p <sup>°</sup> |
| a s                     | d f             | g h                         | j k                           | I.                            |
| 습 z                     | х с             | v b                         | n m                           | $\langle \times \rangle$      |
| ?123 ,                  | $\odot$         |                             |                               | ÷                             |

### **10.5. Feedback**

1. State your feedback, with attachments if any 2. Tap "Submit" to send your feedback

> Copyright © 2022 Cambodia Securities Exchange (CSX). All rights reserved 57

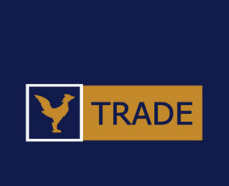

| 1:10 🌣 🖷                    |                | 0                |        |    |
|-----------------------------|----------------|------------------|--------|----|
| C2X<br>ສູໃນຕໍ່ສາດເສີຍເສີຣູງ | Open / Con     | ntinuous Session | n 🔳    | 10 |
| <                           | Pre            | ferences         |        |    |
| Alert                       | Login          | Language         | 1 ther |    |
| Alert when o<br>(shares)    | rder quantity  | greater than     | 100000 |    |
| Alert when o<br>(%)         | rder price bel | low last price   | 10     |    |
| Alert when o<br>(%)         | rder price ab  | ove last price   | 10     |    |
|                             |                |                  |        |    |
| 2                           |                |                  |        |    |
|                             | Up             | date             |        |    |

# **. NAVIGATION**

### **10.6. Preferences > Alert**

1. Enter the alert amount 2. Tap "Update" to confirm

> Copyright © 2022 Cambodia Securities Exchange (CSX). All rights reserved 58

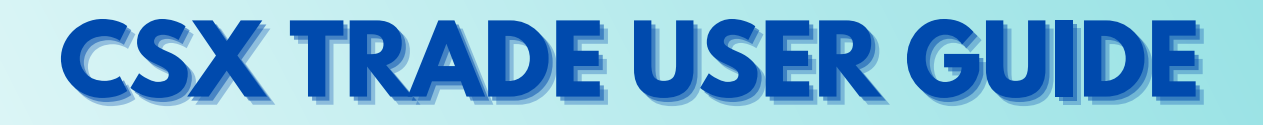

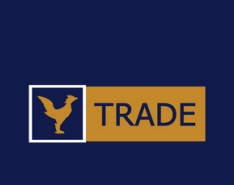

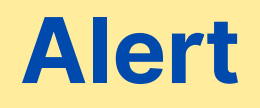

| 1:10 🌣                              |             | 0              | •41 |   |
|-------------------------------------|-------------|----------------|-----|---|
| <b>C2X</b><br>ສູ່ໃນເຂັ້ນຄະໃຊ້ແຂ້ຊຽງ | Open / Cont | inuous Session | ≡   | 1 |
| <                                   | Pref        | erences        |     |   |
| Alert                               | Login       | Language       | 1   |   |
| Remember Bı                         | oker Name   |                |     |   |
| Remember U                          | ser Name    |                |     |   |
|                                     |             |                |     |   |
| 2                                   |             |                |     |   |
|                                     | Upd         | ate            |     |   |

### **10.6. Preferences > Login**

2. Tap "Update" to confirm

Copyright © 2022 Cambodia Securities Exchange (CSX). All rights reserved 59

# **CSX TRADE USER GUIDE**

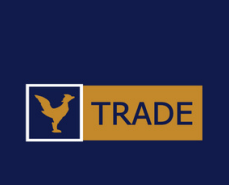

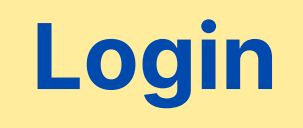

#### 1. On/Off option for the app to remember information

| C2X<br>ຊາງແຕ່ຍາວເຊີຍແຕ່ | open / Cor     | ntinuous Sessio  | on 🔳  |
|-------------------------|----------------|------------------|-------|
| <                       | Pre            | eferences        |       |
| Alert                   | Login          | Language         | Other |
| 1                       | Choose your pi | referred languag | ge    |
| 0                       | Khmer          |                  |       |
| ۲                       | English        |                  |       |
| 0                       | Chinese        |                  | *3    |
| 0                       | Japanese       |                  | •     |
| 0                       | Korea          |                  |       |
|                         |                |                  |       |
|                         |                |                  |       |

**)** | |

# **NAVIGATION**

### **10.6. Preferences > Languages**

1. Choose your language 2. Tap "Update" to confirm

> Copyright © 2022 Cambodia Securities Exchange (CSX). All rights reserved 60

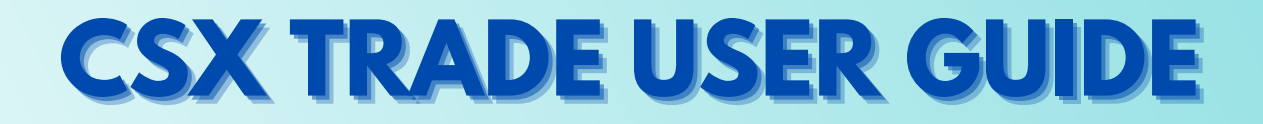

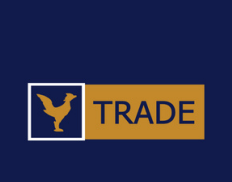

| 1:11 🌩 🖷                 |             | 0                 | •41    |  |  |
|--------------------------|-------------|-------------------|--------|--|--|
| C2X<br>ដូវរៈតំឆេតដែមតិត្ | Open / Co   | ontinuous Session | ≡      |  |  |
| <                        | Preferences |                   |        |  |  |
| 1                        | Login       | Language          | Other  |  |  |
| Order Confirm            |             |                   |        |  |  |
| Delete User Ac           | count       |                   | Telete |  |  |
|                          |             |                   |        |  |  |
|                          |             |                   |        |  |  |
|                          |             |                   |        |  |  |
|                          |             |                   |        |  |  |
|                          |             |                   |        |  |  |
| 2                        |             |                   |        |  |  |
|                          | U           | Ipdate            |        |  |  |

# **10. NAVIGATION**

### **10.6. Preferences > Other**

2. Tap "Update" to confirm

Copyright © 2022 Cambodia Securities Exchange (CSX). All rights reserved 61

# **CSX TRADE USER GUIDE**

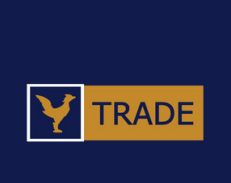

#### 1. Other information (Order Confirm, Delete User Account)

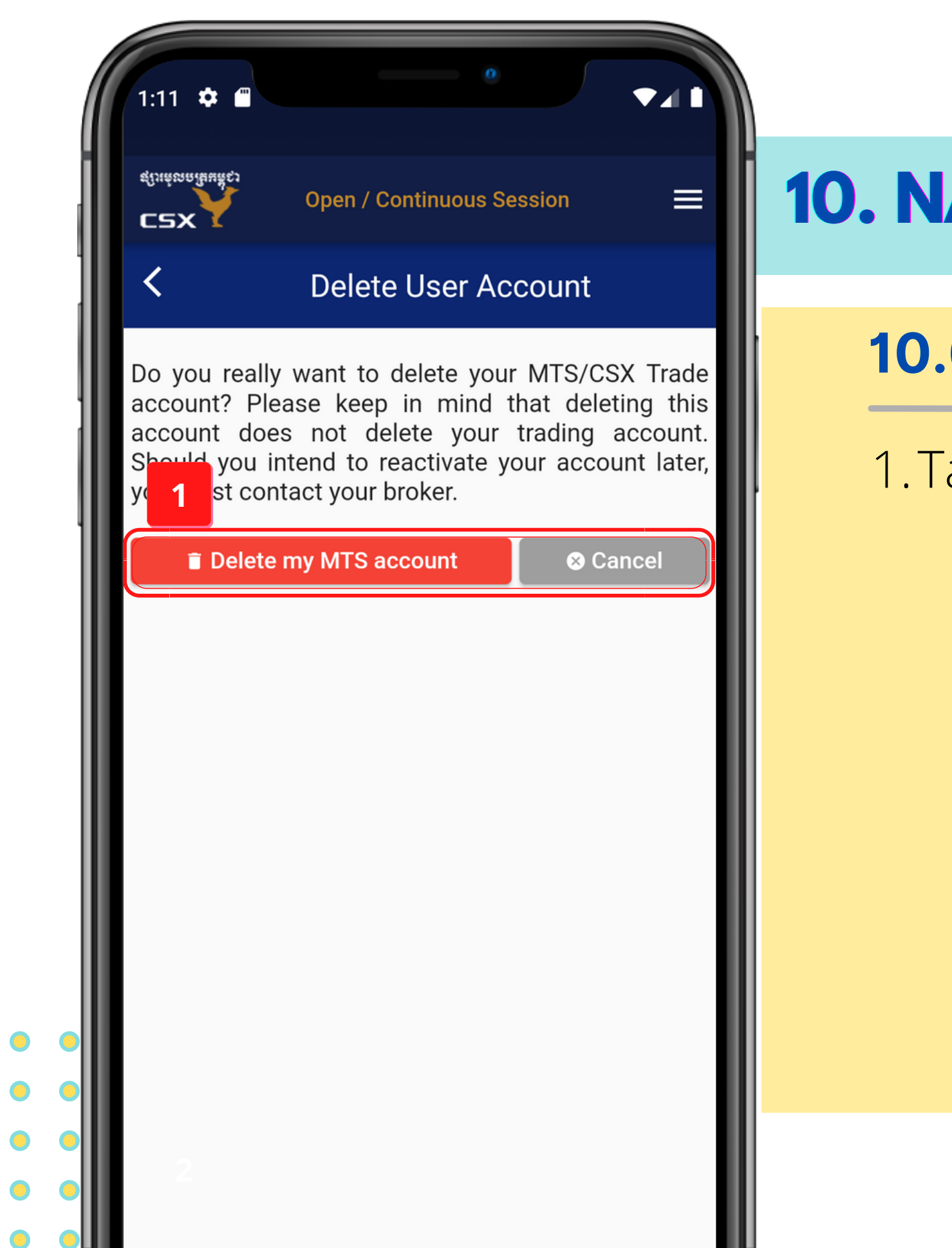

#### **10.6. Preferences > Other > Delete User Account**

#### 1. Tap "Delete my MTS account" or "Cancel"

Copyright © 2022 Cambodia Securities Exchange (CSX). All rights reserved | 62

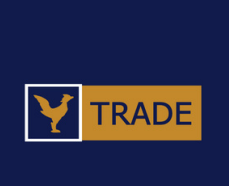

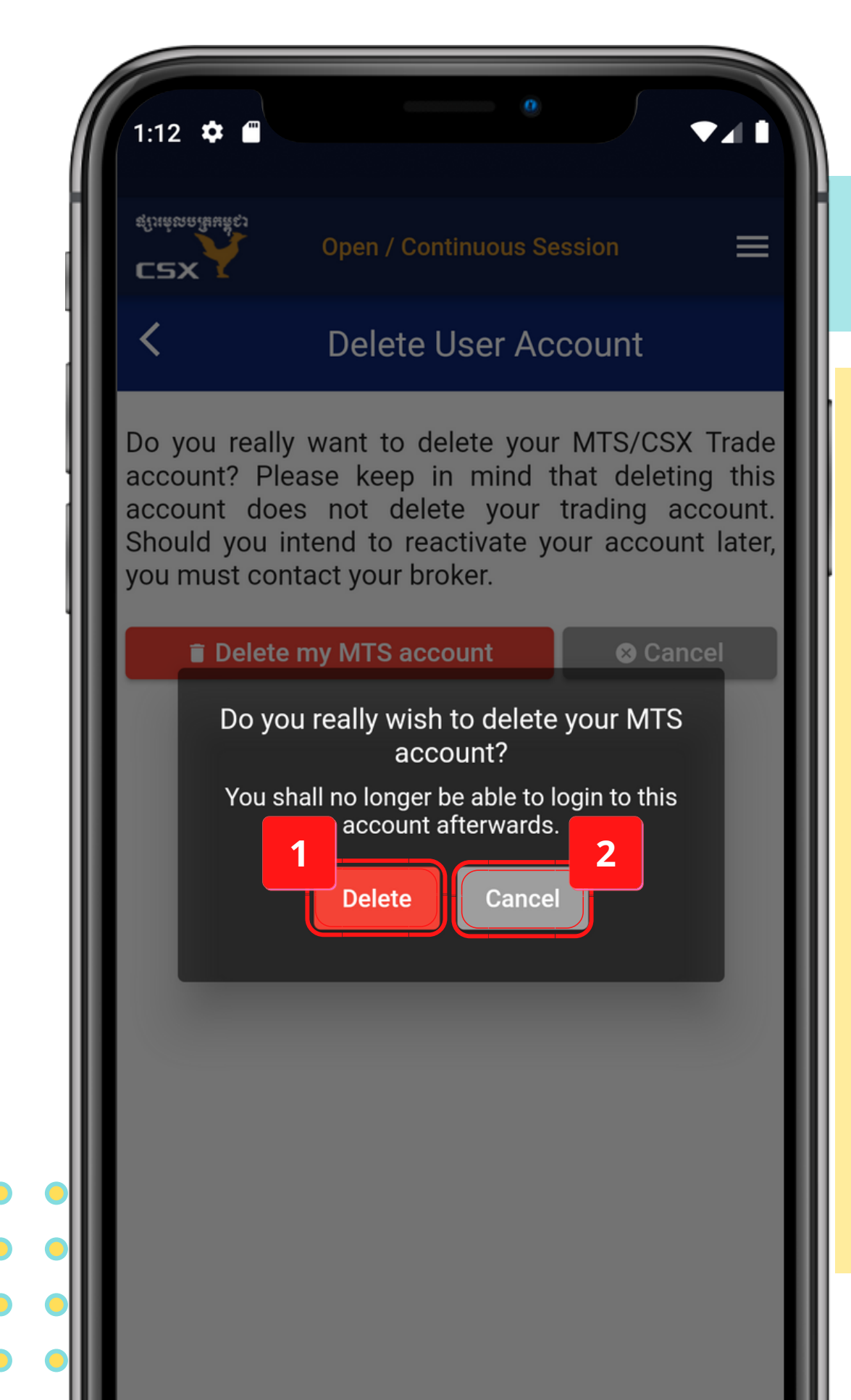

#### **10.6. Preferences > Other > Delete User Account**

1. Delete your MTS account 2. Cancel deleting the account

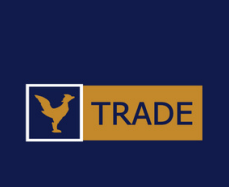